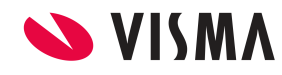

Fecha Abril 2023

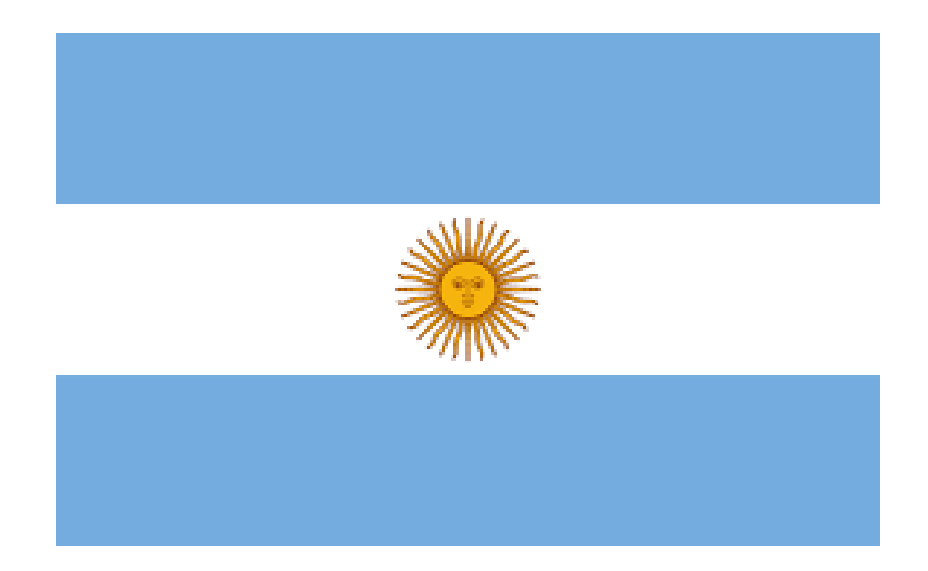

# **IMPUESTO A LAS GANANCIAS**

# Ajuste Anual de Ganancias

# Año 2022

Gestión de Nómina

| VISMA |                                       | PÁGINA     |
|-------|---------------------------------------|------------|
|       | INSTRUCTIVO                           | 2 de 35    |
|       | Aiusto Anual de Canancias 2022 AFIR   | FECHA      |
|       | Ajuste Anual de Ganancias 2022 - AFIP | Abril 2023 |

# Contenido

| Recordatorio                          | 3  |
|---------------------------------------|----|
| Configuraciones                       | 3  |
| 1) Ajuste SAC real vs SAC prorrateado | 4  |
| 2) Ajuste Anual de Ganancias          | 20 |
| 3) SICORE                             | 33 |

|  |                                       | PÁGINA     |
|--|---------------------------------------|------------|
|  | INSTRUCTIVO                           | 3 de 35    |
|  | Aiusto Anual de Canancias 2022 AFIR   | FECHA      |
|  | Ajuste Anual de Ganancias 2022 - AFIP | Abril 2023 |

**Importante**: Leer el instructivo completa y detenidamente antes de proceder a realizar las modificaciones o validaciones respectivas.

**Recuerde** que este instructivo es a modo **recordatorio y orientativo**. Además, deberá repetir la operatoria en cada una de las empresas que administre.

#### Recordatorio

El artículo 21, inciso a), de la resolución general (AFIP) 4003-E obliga al empleador a realizar una liquidación anual, en la que determinará la posición final del impuesto a las ganancias por la relación de dependencia, en este caso del año 2022.

La misma se podrá efectuar hasta el 30/4/2023, y si surgieran diferencias a retener o devolver, éstas deberán liquidarse en el recibo de sueldo de dicho mes, o en el siguiente si no fuera suficiente y hasta el último día hábil del mes de mayo de 2023.

#### **Configuraciones**

#### Opción 1 – Ajuste SAC Real vs SAC Prorrateado:

Haber mantenido el cálculo de la doceava parte (cuotas prorrateadas) de la remuneración del empleado aplicada como ganancia bruta en la base de cálculo del impuesto a las ganancias, sin haberlas comparado con el aguinaldo real. Esto aplica también a los aportes de ambos conceptos. Esta situación obliga a configurar los conceptos que calculen dicha comparación en un proceso de ajuste mensual, utilizando la fórmula habitual de ganancias (Cálculo Ganancias 2021).

Deberá realizar un proceso de ajuste en cada mes (junio 2022 y/o diciembre 2022), si es que no realizó la comparativa oportunamente.

#### Opción 2 – Ajuste SAC Real ya realizado en Junio y Diciembre – Ajuste Anual de Ganancias:

Haber ajustado el impuesto en junio y diciembre, incorporando como ganancia bruta, el aguinaldo real pagado en esos meses, detrayendo a su vez, la suma de las cuotas ya prorrateadas. Esto aplica también a los aportes de ambos conceptos. Esta situación simplifica el proceso de ajuste anual del impuesto, ya que sólo resta cargar las DDJJ rectificativas al 31/03/2023 y liquidar en consecuencia.

En este caso debe seguir a partir del punto 2 de este instructivo.

|  |                                       | PÁGINA     |
|--|---------------------------------------|------------|
|  | INSTRUCTIVO                           | 4 de 35    |
|  | Aiusto Anual de Cononcias 2022 AEID   | FECHA      |
|  | Ajuste Anual de Ganancias 2022 - AFIP | Abril 2023 |

#### 1) Ajuste SAC Real vs SAC Prorrateado

Si en años anteriores usted ya optó por esta misma opción, la configuración que se detalla a continuación, ya la debe haber realizado, pero igualmente se aconseja la revisión siguiendo los pasos detallados a continuación:

#### A) Ajuste SAC real vs cuotas prorrateadas:

Crear una búsqueda automática que devuelva el monto acumulado de SAC prorrateado.

Debe tener un concepto que haya calculado la doceava parte de la remuneración. Este concepto a su vez, debe estar sumando a un acumulador, por ejemplo, el 141 SAC prorrateado, del cual tomaremos el valor acumulado en cada semestre (el número de acumulador puede ser diferente en su base)

**NOTA**: Cabe aclarar que si sólo en junio, se ajustó el impuesto tomando en cuenta el aguinaldo real de ese mes, esta parte del instructivo ya está configurada, sólo restaría modificar las búsquedas, para que lo haga sólo sobre el segundo semestre.

| Búsquedas    |                                 | Ayuda            |
|--------------|---------------------------------|------------------|
| Nombre:      | Acu 141 SAC Prorrateado         |                  |
| Tipo Busq.:  | Acum. Mensual Meses Fijos 🛛 🗸 🗸 |                  |
| Caché:       |                                 |                  |
| Descripción: | Acu 141 SAC Prorrateado         |                  |
|              |                                 | Aceptar Cancelar |

| Conceptos Meses Fijos                                                                                                    |                                                                                                 | Ayuda                                                                                                    |
|----------------------------------------------------------------------------------------------------|-------------------------------------------------------------------------------------------------|----------------------------------------------------------------------------------------------------|
| Concepto: * SAC prorrateado RG 3976 (02011)<br>Operacion:<br>Sumatoria<br>Máximo<br>Promedio<br>Promedio sin 0<br>Mínimo<br>Primer Valor Encontrado<br>Ultimo Valor Encontrado<br>Dbligatorio<br>Cantidad Monto | En Forma:<br>Bimestre<br>Semestral<br>Mes de inicio:<br>Enero<br>Anual<br>Meses para Atras<br>6 | <b>Incluye:</b> Proceso Actual         Período Actual (Con Proceso Actual)         Período Actual (Sin Proceso Actual)         Anterior Año/Período |

| VISMA |                                       | PÁGINA     |
|-------|---------------------------------------|------------|
|       | INSTRUCTIVO                           | 5 de 35    |
|       | Aiusto Anual de Canancias 2022 AFID   | FECHA      |
|       | Ajuste Anual de Ganancias 2022 - AFIP | Abril 2023 |

#### B) Crear el concepto \* Reversión SAC Prorrateado

| Conceptos                |                                              | Ayuda            |
|--------------------------|----------------------------------------------|------------------|
| Tipo de Concepto:        | SAC Remunerativo(3)                          | ~                |
| Codigo Externo:          | 02012                                        |                  |
| • Orden del Calculo:     | 2012                                         |                  |
| Descripción:             | * Reversión SAC Prorrateado                  |                  |
| Desc. Complementaria:    |                                              |                  |
| Desc. Extendida:         | Reversa sac prorrateado <u>concepto</u> 2011 |                  |
| Cantidad de Decimales:   | 2                                            |                  |
|                          | Apertura de Costos                           |                  |
| Validacion               |                                              |                  |
| Vigencia D               | esde:                                        |                  |
| Vigencia I               | lasta:                                       |                  |
| Retroactivo              | Carga ESS                                    |                  |
| 🗌 Imprime                | V Puente                                     |                  |
| 🗹 Usado                  | 🖌 Permite Ajuste                             |                  |
| Ajuste Retroactivo Auton | nático                                       |                  |
|                          |                                              |                  |
|                          |                                              | Aceptar Cancelar |

#### Alcance: global

Fórmula: monto positivo

Al parámetro Monto, se le asociará la búsqueda automática creada en el punto anterior.

| * Reversión SAC Prorrateado(02012) | Formula del C      | oncepto        |                   |                   |          |                       |           |
|------------------------------------|--------------------|----------------|-------------------|-------------------|----------|-----------------------|-----------|
| ● Conceptos ✓                      | Formula:           | Monto Positivo | o (12) - Configui | rable             | ✓ Filtro | Fórmulas              | Búsquedas |
| Alcance                            | Expresion:         | Monto          |                   |                   |          |                       |           |
| 🔵 Fórmulas                         | Parámetros         | ,              | Obtencion de      | Parametros        |          |                       |           |
| O Acumuladores 🗸                   | Parámetro<br>Monto | Código<br>51   | Manual<br>Novedad | Valor por Defecto |          | Automatico            | Filtro    |
| O Modelos 🗸                        |                    |                | Global            | 0                 |          | 1025- SAC prorrateado | -         |
| O Asientos Contables               |                    |                | Individual        | Depurable         | Config   | SAC prorrateado       |           |
| O Ganancias 🗸                      |                    |                | Valor Minimo      | :                 |          |                       |           |
| O Tipos Hora                       |                    |                | Valor Maximo      | :                 |          | J                     |           |

Acumuladores: no debe asociar al concepto a ningún acumulador

Modelos: asociar el concepto al modelo Recálculo Ganancias

|                                    |    |                                       | PÁGINA     |   |
|------------------------------------|----|---------------------------------------|------------|---|
| 💊 VISMA                            |    | INSTRUCTIVO                           | 6 de 35    |   |
|                                    | Λ: | usto Anual de Cononsias 2022 AEIR     | FECHA      |   |
|                                    | AJ | uste Anual de Ganancias 2022 - AFIP   | Abril 2023 |   |
|                                    |    |                                       |            |   |
| * Reversión SAC Prorrateado(02012) |    | Concepto: * Reversión SAC Prorrateado |            |   |
| Conceptos                          | *  | Modelos                               |            | ^ |
| Alcance                            | ~  |                                       |            |   |

Visibles: 43

Seleccionados

Visibles: 1

| 🔿 Acumuladores     | ~ | ®                                                                              | Total: | 43 |                          | Total: | 1 |
|--------------------|---|--------------------------------------------------------------------------------|--------|----|--------------------------|--------|---|
| O Modelos          | ~ | 21 - Ajuste Prov SAC Negativa<br>23 - modelo Pocos conceptos<br>24 - Modelo Mx |        | ^  | 38 - Recalculo Ganancias |        |   |
| Asientos Contables |   | 25 - Modelo Agencia<br>26 - Ajuste Ganancias                                   |        |    |                          |        |   |
|                    |   |                                                                                |        |    |                          |        |   |

No seleccionados

Ganancias: asociar al ítem 1 Remuneración Bruta, sin prorratear, decrementando, desde:

÷

| z * Reversión SAC Prorrateado(02012) | Concepto: * Reversión SAC Pro                                                                                      | orratead        | b                                  |                                                            |                                         |
|--------------------------------------|----------------------------------------------------------------------------------------------------|-----------------|------------------------------------|------------------------------------------------------------|-----------------------------------------|
| ● Conceptos 🗸                        |                                                                                                    |                 |                                    | Items                                                      | 1 <sup>2</sup> Medifica                 |
| Alcance                              | 44                                                                                                    |                 |                                    |                                                            |                                         |
| ● Fórmulas                           | No seleccionad                                                                                                    | os<br>Visibles: | 114                                | Se                                                         | Visibles: 1                             |
| 🔿 Acumuladores 🗸 🗸                   | I                                                                                                    | Total:          | 114                                |                                                            | Total: 1                                |
| O Modelos 🗸                          | 2 - Remuneración Exenta<br>3 - Remuneración Prorrateable<br>4 - Remuneración Otros Empleos<br>5 - Jubilagión y Loy | 🧉 Items -       | Liquidacion                        | 1 - Remuneración Bru<br>n de Haberes - Raet Webpage Dialog | ta - Resta - No Prorratea - undefi<br>× |
| O Asientos Contables                 | 6 - Obra Social<br>7 - Sindicato                                                                                   | Items           |                                    |                                                            | Ayuda                                   |
| 🔿 Ganancias 🔹 🗸                      | 8 - Seguro de Vida<br>9 - Sepelio<br>10 - Cónyuge                                                                  | A               | cción: 🔿                           | Incrementa                                                 |                                         |
| O Tipos Hora                         | 11 - Hijos<br>12 - Otras Cargas<br>13 - Cuota Mádico Asistencial                                                   |                 | <ul> <li>Pr</li> <li>To</li> </ul> | orratea el concepto<br>dos los conceptos de ganancias:     |                                         |
| O Tipos Licencias                    | 14 - Ap.Vol.Jubilacion<br>15 - Donaciones                                                                          |                 | ⊖ <b>Só</b>                        | lo un concepto de ganancias:                               |                                         |
| O Imputación                         | 16 - Deducción Especial<br>17 - Ganancia No Imponible<br>18 - Otras Deducciones (No Usar)                          | Con             | cepto:                             |                                                            |                                         |
| O Vacaciones                         | 19 - Remuneración no alcanzada<br>20 - Honorarios Médicos<br>21 - Intereses Prest Hipotecario                      |                 |                                    |                                                            |                                         |
|                                      | 22 - Fondo Riesgo/Sociedades Rec<br>23 - Amortizacion Vehiculos                                                    |                 |                                    |                                                            | Aceptar Cancelar                        |

De esta manera, restará del histórico de ganancias.

#### C) Aportes sobre SAC prorrateado acumulado

De la misma forma, se deberán decrementar en el ítem de ganancia correspondiente, los montos acumulados de cada concepto de aporte sobre SAC prorrateado.

Crear las búsquedas automáticas de los conceptos de aportes sobre SAC prorrateado acumulado.

#### Jubilación SAC Prorrateado:

🔵 Fórmulas

| Búsquedas    |                           | Ayuda            |
|--------------|---------------------------|------------------|
| Nombre:      | Jub SAC prorrateado       | ×                |
| Tipo Busq.:  | Conceptos Meses Fijos 🔹 🗸 |                  |
| Caché:       |                           |                  |
| Descripción: | Jub SAC prorrateado       |                  |
|              |                           | Aceptar Cancelar |

| VISMA                |                                       | PÁGINA     |
|----------------------|---------------------------------------|------------|
|                      | INSTRUCTIVO                           | 7 de 35    |
|                      | Aiusto Anual de Canancias 2022 AEIR   | FECHA      |
|                      | Ajuste Anual de Ganancias 2022 - AFIP | Abril 2023 |
|                      |                                       |            |
| Conceptos Meses Fijo | s                                     | Avuda      |

| Conceptos Meses Fijos                                                                                                    |                                                                                                 | Ayuda                                                                                                    |
|----------------------------------------------------------------------------------------------------|-------------------------------------------------------------------------------------------------|----------------------------------------------------------------------------------------------------|
| Concepto: * Jubilación s/SAC prorrat (06080)   Operacion: Sumatoria MáxImo Promedio Promedio sin 0 Mínimo Primer Valor Encontrado Ultimo Valor Encontrado Obligatorio Cantidad  Monto | En Forma:<br>Bimestre<br>Semestral<br>Mes de inicio:<br>Enero<br>Anual<br>Meses para Atras<br>6 | Incluye:<br>☐ Proceso Actual<br>☐ Período Actual (Con Proceso Actual)<br>☑ Período Actual (Sin Proceso Actual)<br>☐ Anterior Año/Período |

Realizar el mismo proceso de creación de las búsquedas con los conceptos de aportes:

Ley 19032 SAC prorrateado, Obra social SAC prorrateado, Aportes sindical SAC prorrateado

#### D) Crear conceptos de aportes SAC prorrateado acumulado

Estos conceptos traerán el valor acumulado de aportes que se decrementarán en cada ítem de ganancias.

#### Jubilación SAC prorrateado acumulado

| Conceptos                |                           | Ayuda    |
|--------------------------|---------------------------|----------|
| Tipo de Concepto:        | Aportes del Empleado(6)   | ~        |
| Codigo Externo:          | 06160                     |          |
| Orden del Calculo:       | 6160 ^                    |          |
| Descripción:             | * Reversion Jub SAC Prorr |          |
| Desc. Complementaria:    |                           |          |
| Desc. Extendida:         | * Reversion Jub SAC Prorr |          |
| Cantidad de Decimales:   | 2                         |          |
|                          | 🖌 Apertura de Costos      |          |
| Validacion               |                           |          |
| Vigencia I               | Desde:                    |          |
| Vigencia I               | Hasta:                    |          |
| Retroactivo              | Carga ESS                 |          |
| Imprime                  | ✓ Puente                  |          |
| 🖌 Usado                  | Permite Ajuste            |          |
| Ajuste Retroactivo Autor | nático                    |          |
|                          | Acepta                    | Cancelar |

#### Alcance: global Fórmula: Monto Positivo

En el parámetro Monto asociar la búsqueda correspondiente creada en el punto anterior.

| VISMA | INSTRUCTIVO                           | PÁGINA     |
|-------|---------------------------------------|------------|
|       | INSTRUCTIVO                           | 8 de 35    |
|       | Aiusto Anual de Canancias 2022 AFIR   | FECHA      |
|       | Ajuste Anual de Ganancias 2022 - AFIP | Abril 2023 |

| Formula del Concepto |                                                                             |                                                                                                    |                                                                                                    |                                                                                                    |                                                                                                    |
|----------------------|-----------------------------------------------------------------------------|----------------------------------------------------------------------------------------------------|----------------------------------------------------------------------------------------------------|----------------------------------------------------------------------------------------------------|----------------------------------------------------------------------------------------------------|
| Formula:             | Monto Positiv                                                               | o (12) - Configu                                                                                                 | rable                                                                                                    | ✓ Filtro                                                                                                    | Fórmulas Búsquedas                                                                                                    |
| Expresion:           | Monto                                                                       |                                                                                                    |                                                                                                    |                                                                                                    |                                                                                                    |
| Parámetros           | ,                                                                           | Obtencion de                                                                                                    | Parametros                                                                                                    |                                                                                                    |                                                                                                    |
| Parámetro<br>Monto   | Código<br>51                                                                | Manual<br>Novedad                                                                                                | Valor por Defecto                                                                                                    |                                                                                                    | Automatico Filtro Búsqueda                                                                                                    |
|                      |                                                                             | Global                                                                                                    | 0                                                                                                    |                                                                                                    | 1027- Jub SAC prorrateadc 🗸                                                                                                    |
|                      |                                                                             | Individual                                                                                                    | Depurable                                                                                                    | Config                                                                                                    | Descripción<br>Jub SAC prorrateado                                                                                                    |
|                      | Formula del C<br>Formula:<br>Expresion:<br>Parámetros<br>Parámetro<br>Monto | Formula del Concepto<br>Formula: Monto Positiv<br>Expresion: Monto<br>Parámetros<br>Parámetro Código<br>Monto 51 | Formula del Concepto Formula: Monto Positivo (12) - Configui Expresion: Monto Parámetros Obtencion de Parámetro Código Monto S1 Novedad Global Estructura Individual | Formula del Concepto Formula: Monto Positivo (12) - Configurable Monto Expresion: Parámetros Obtencion de Parametros Parámetro Código Manual Monto 51 Novedad Valor por Defecto Global 0 Estructura Individual Depurable | Formula del Concepto Formula: Monto Positivo (12) - Configurable  Farres Parámetros Parámetro Código Manual Monto S1 Novedad Valor por Defecto Global Global Estructura Individual Depurable Config |

Acumuladores: no se debe asociar a ningún acumulador

Modelos: asociar el concepto al modelo Recálculo Ganancias

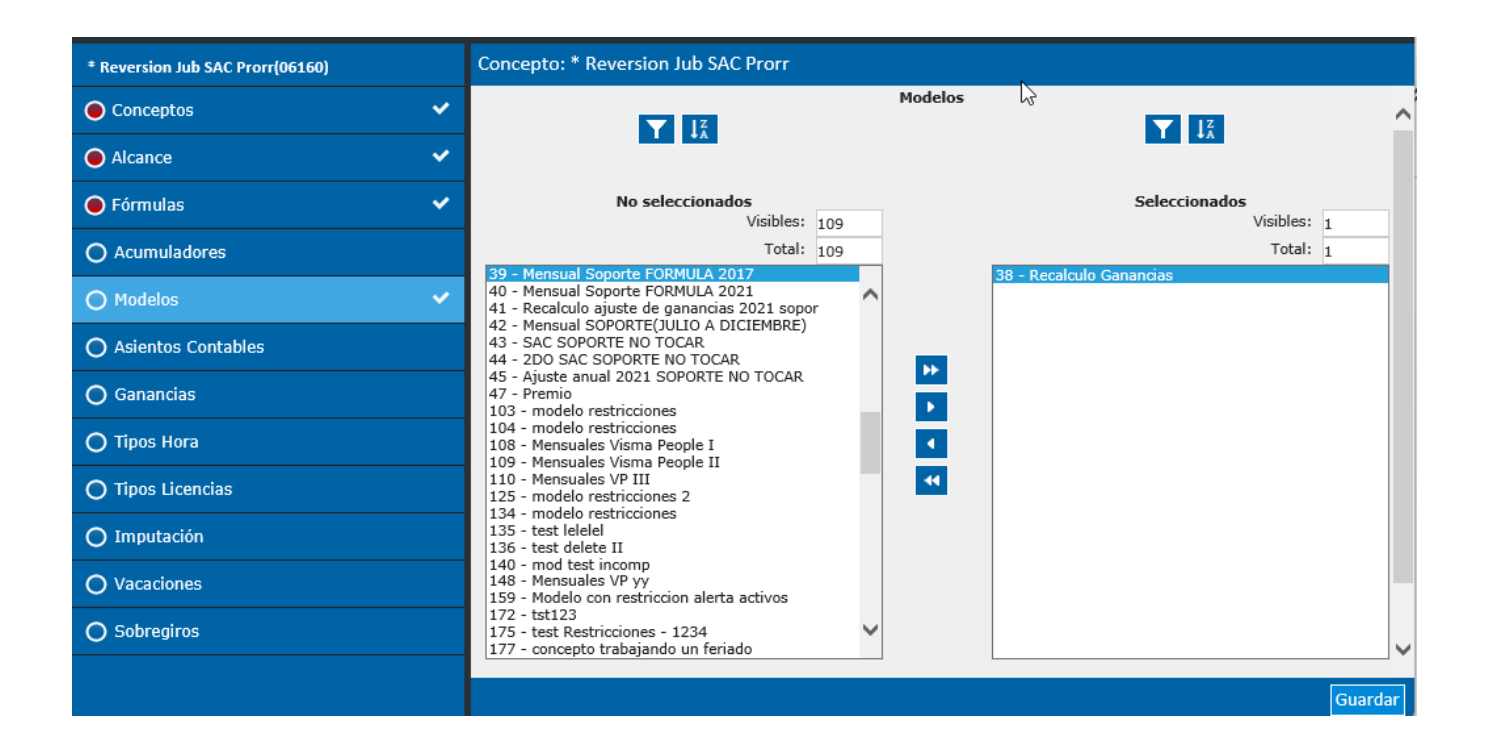

Ganancias: Asociarlo al ítem 5 sin prorratear y decrementando.

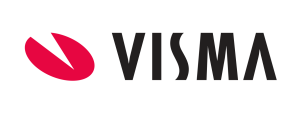

#### INSTRUCTIVO

PÁGINA 9 de 35 FECHA Abril 2023

### Ajuste Anual de Ganancias 2022 - AFIP

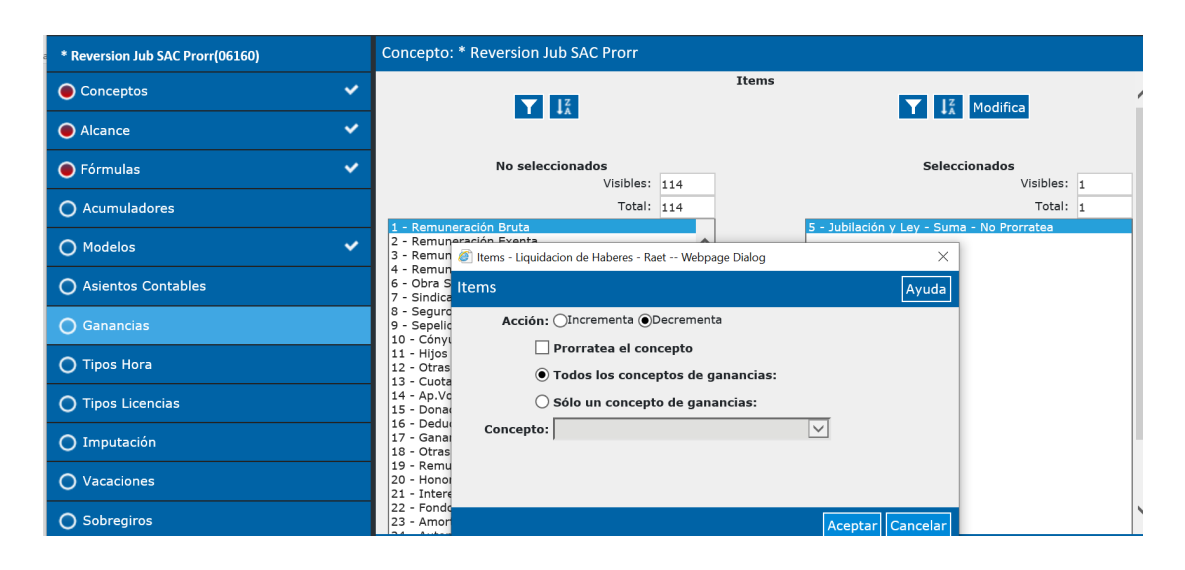

Realizar los mismos pasos creando los conceptos: Reversión Ley 19032 SAC Prorr, Reversión OS SAC Prorr Reversión Aportes Sindical SAC Prorr, asociándoles las respectivas búsquedas creadas en el punto anterior.

Para Ganancias, debe asociar, siempre sin prorrateo y decrementando:

- Reversión Ley 19032 SAC prorr, al ítem 5
- Reversión OS SAC prorr, al ítem 6
- Reversión Aporte Sindical SAC prorr, al ítem 7

#### E) Aguinaldo real

**NOTA**: este punto requiere especial atención, ya que, de no haber ajustado el impuesto, tomando en cuenta el SAC real pagado en junio y diciembre, es necesario obtener estos montos con dos búsquedas distintas, porque, en caso de que este valor, superará el tope Mopre SAC, en cada oportunidad, ese tope es distinto a partir de Junio/22 respecto de Diciembre/22.

Crear búsquedas automáticas del concepto SAC real pagado topeado.

1er semestre: Si ya se ajustó el impuesto tomando en cuenta el SAC real en junio, no es necesaria crear está búsqueda, sino, se deberá crear una búsqueda que devuelva el monto del SAC real pagado en el 1er semestre topeado.

#### SAC REAL:

Concepto 2014: SAC REAL PAGADO

Alcance: global

| VISMA |                                       | PÁGINA     |
|-------|---------------------------------------|------------|
|       | INSTRUCTIVO                           | 10 de 35   |
|       | Aiusto Anual de Canancias 2022 AEIR   | FECHA      |
|       | Ajuste Anual de Ganancias 2022 - AFIP | Abril 2023 |

#### Fórmula: se deberá crear la siguiente fórmula

|             |   | Generar Formula                                 |
|-------------|---|-------------------------------------------------|
| 🔵 Fórmulas  | ~ | Formula: SAC pag                                |
| Parámetros  | * | SI ([Mes]=6:[Valor1]: SI ([Mes]=12:[Valor2]:0)) |
| • Expresion | * |                                                 |
| O Testeo    |   |                                                 |
|             |   |                                                 |
|             |   |                                                 |

Mes (78): asociar la búsqueda 338 que devuelve el mes liquidado

#### Valor 1: colocar la siguiente búsqueda

| Acumuladores Mes                                   | ses Fijos                                    |                                            | Ayuda                          |
|----------------------------------------------------|----------------------------------------------|--------------------------------------------|--------------------------------|
| Acumulador:                                        | SAC Pagado (82)                              | ~                                          |                                |
| Operación:<br><ul> <li>Sumatoria</li> </ul>        | En Forma:<br>Bimestral                       | Incluye: Proceso Actual                    |                                |
| O Máximo                                           | <ul> <li>Semestral</li> <li>Anual</li> </ul> | Periodo Actual (con<br>Período Actual (sin | Proc. Actual)<br>Proc. Actual) |
| <ul> <li>Promedio sin 0</li> <li>Mínimo</li> </ul> | Mes de inicio:                               | Anterior Año/Períod                        | lo                             |
| Cant. min. de l                                    | meses acumulados:                            | : 0                                        | Excluir Valores en Cero        |
| Fecha Fase Activa                                  |                                              | 🔵 Cantidad 🖲 I                             | Monto                          |
|                                                    |                                              |                                            |                                |
|                                                    |                                              |                                            |                                |
|                                                    |                                              |                                            | Aceptar Cancelar               |

Valor 2: colocar la siguiente búsqueda

| VISMA |                                       | PÁGINA     |
|-------|---------------------------------------|------------|
|       | INSTRUCTIVO                           | 11 de 35   |
|       | Aiusto Anual de Canancias 2022 AEID   | FECHA      |
|       | Ajuste Anual de Ganancias 2022 - AFIP | Abril 2023 |

| Acumuladores Meses Fijos Ayuda       |                               |                                   |  |  |  |
|--------------------------------------|-------------------------------|-----------------------------------|--|--|--|
| Acumulador:                          | SAC Pagado (82)               | ~                                 |  |  |  |
| Operación:                           | En Forma:                     | Incluye:                          |  |  |  |
| <ul> <li>Sumatoria</li> </ul>        | Bimestral                     | Proceso Actual                    |  |  |  |
| 🔘 Máximo                             | <ul> <li>Semestral</li> </ul> | Periodo Actual (con Proc. Actual) |  |  |  |
| O Promedio                           | 🔵 Anual                       | Período Actual (sin Proc. Actual) |  |  |  |
| O Promedio sin 0                     | Mes de inicio:                | Anterior Año/Período              |  |  |  |
| 🔘 Mínimo                             | Ninguno 🗸                     |                                   |  |  |  |
| Cant. min. de r<br>Fecha Fase Activa | neses acumulados:             | 0 Excluir Valores en Cero         |  |  |  |
|                                      |                               | Aceptar Cancelar                  |  |  |  |

Ganancias: en el ítem 1 Remuneración Bruta, sin prorratear, incrementando

| * SAC pagado real (02013) | Concepto: * SAC pagado r                                                     | real                                                                                 |                  |
|---------------------------|------------------------------------------------------------------------------|--------------------------------------------------------------------------------------|------------------|
| Conceptos                 |                                                                              | Items 2                                                                              |                  |
| Alcance                   |                                                                              | **                                                                                   |                  |
| 🔵 Fórmulas                | No selecci                                                                   | Items - Liquidacion de Haberes - Raet Webpage Dialog                                 | ×                |
| O Acumuladores            |                                                                              | Items                                                                                | Ayuda            |
| O Modelos                 | 2 - Remuneración Exenta<br>3 - Remuneración Prorrateab                       | Acción: OIncrementa ODecrementa                                                      |                  |
| O Asientos Contables      | 4 - Remuneración Otros Emp<br>5 - Jubilación y Ley<br>6 - Obra Social        | <ul> <li>Prorratea el concepto</li> <li>Todos los conceptos de ganancias:</li> </ul> |                  |
| O Ganancias               | 7 - Sindicato<br>8 - Seguro de Vida<br>9 - Sepelio                           | ○ Sólo un concepto de ganancias:                                                     |                  |
| O Tipos Hora              | 10 - Cónyuge<br>11 - Hijos                                                   | Concepto:                                                                            |                  |
| O Tipos Licencias         | 12 - Otras Cargas<br>13 - Cuota Médico Asistencial<br>14 - Ap.Vol.Jubilacion |                                                                                      |                  |
| O Imputación              | 15 - Donaciones<br>16 - Deducción Especial<br>17 - Ganancia No Imponible     |                                                                                      | Aceptar Cancelar |

| <b>VISMA</b> INSTRUCTIVO<br>Ajuste Anual de Ganancias |                                       | PÁGINA     |
|-------------------------------------------------------|---------------------------------------|------------|
|                                                       | INSTRUCTIVO                           | 12 de 35   |
|                                                       | Aiusto Anual de Canancias 2022 AEIR   | FECHA      |
|                                                       | Ajuste Anual de Ganancias 2022 - AFIP | Abril 2023 |

#### SAC TOPEADO

| Búsquedas    |                                 |         | Ayuda    |
|--------------|---------------------------------|---------|----------|
| Nombre:      | SAC 1er semestre topeado        |         |          |
| Tipo Busq.:  | Sistema - Búsqueda Interna 🛛 🗸  |         |          |
| Caché:       |                                 |         |          |
| Descripción: | SAC 1er <u>semestre</u> topeado | ]       |          |
|              |                                 | Aceptar | Cancelar |

Al generarla, se debe copiar dentro del cuadro de texto, lo siguiente:

SELECT SUM(imamonto) FROM impmesarg WHERE ternro = Nro\_Ter AND (acunro = 34) AND (imaanio = 2022) AND (tconnro = 3) AND (imames BETWEEN 1 AND 6)

| Interna                                                                                                    | Ayuda                                                                                                    |
|----------------------------------------------------------------------------------------------------|----------------------------------------------------------------------------------------------------|
| Consulta:<br>SELECT SUM(imamonto) FROM impmesarg WHERE ternro<br>= Nro_Ter AND (acunro = 34) AND (imaanio = 2022)<br>AND (tconnro = 3) AND (imames BETWEEN 1 AND 6) | Variable:<br>Cabecera de Liquidacion<br>Fecha de Fin de Periodo<br>Fecha de Finalizacion<br>Fecha de Inicio<br>Fecha de Inicio de Periodo<br>Nro de Concepto<br>Nro de Periodo<br>Nro de Proceso<br>Nro de tercero |
|                                                                                                    | Aceptar Cancelar                                                                                                    |

**NOTA:** En el ejemplo, se indica el nro. de acumulador 34, que es donde acumula el monto del SAC para topear, en caso de que dicho monto supere el tope MOPRE SAC. En otros casos, puede ser el acumulador 115, usado cuando se quiere prorratear los aportes del SAC, o bien deberá chequear en qué acumulador se guarda el valor liquidado para ser topeado.

**2do semestre:** se deberá crear una búsqueda que devuelva el monto del SAC real pagado en el 2do semestre topeado.

| VISMA |                                       | PÁGINA     |
|-------|---------------------------------------|------------|
|       | INSTRUCTIVO                           | 13 de 35   |
|       | Aiusto Anual de Canancias 2022 AFIR   | FECHA      |
|       | Ajuste Anual de Ganancias 2022 - AFIP | Abril 2023 |

| Búsquedas    |                                 |              |       | Ayuda    |
|--------------|---------------------------------|--------------|-------|----------|
| Nombre:      | SAC 2do semestre topeado        |              |       |          |
| Tipo Busq.:  | Sistema - Búsqueda Interna      | $\checkmark$ |       |          |
| Caché:       |                                 |              |       |          |
| Descripción: | SAC 2do <u>semestre</u> topeado |              |       |          |
|              |                                 | Ac           | eptar | Cancelar |

Al generarla, se debe copiar dentro del cuadro de texto, lo siguiente:

SELECT SUM(imamonto) FROM impmesarg WHERE ternro = Nro\_Ter AND (acura = 34) AND (imaanio = 2022) AND (tconnro = 3) AND (imames BETWEEN 7 AND 12)

**NOTA:** En el ejemplo, se indica el nro. de acumulador 34, que es donde acumula el monto del SAC para topear, en caso de que dicho monto supere el tope MOPRE SAC. En otros casos, puede ser el acumulador 115, usado cuando se quiere prorratear los aportes del SAC, o bien deberá chequear en qué acumulador se guarda el valor liquidado para ser topeado.

#### F) Crear el concepto SAC real Topeado

Tomando en cuenta las dos búsquedas creadas en el punto E, se debe crear el concepto puente de tipo SAC remunerativo. Este concepto será el resultado de los montos de SAC pagados realmente en el año 2022, y que reemplazará a las sumatorias de las cuotas prorrateadas.

|    |                       |                                    |              | PÁGINA     |  |  |  |
|----|-----------------------|------------------------------------|--------------|------------|--|--|--|
|    |                       | INSTRUCTIVO                        | 14 de 35     |            |  |  |  |
|    |                       | Aivete Anvel de Conomice 2022 AFID |              |            |  |  |  |
|    | Ajuste A              | nual de Ganancias                  | 2022 - AFIP  | Abril 2023 |  |  |  |
| _  |                       |                                    |              |            |  |  |  |
| Ca | onceptos              |                                    | Ayuda        |            |  |  |  |
| •  | Tipo de Concepto:     | SAC Remunerativo(3)                | $\checkmark$ |            |  |  |  |
| •  | Codigo Externo:       | 02013                              |              |            |  |  |  |
| •  | Orden del Calculo:    | 2013                               |              |            |  |  |  |
| •  | Descripción:          | * SAC pagado real                  |              |            |  |  |  |
|    | Desc. Complementaria: |                                    |              |            |  |  |  |
|    | Desc Extendida:       | * SAC pagado real                  |              |            |  |  |  |

| Descripción:             | * SAC pagado real    |
|--------------------------|----------------------|
| Desc. Complementaria:    |                      |
| Desc. Extendida:         | * SAC pagado real    |
| Cantidad de Decimales:   | 2                    |
| [                        | 🗹 Apertura de Costos |
| Validacion               |                      |
| Vigencia D               | esde:                |
| Vigencia H               | lasta:               |
| Retroactivo              | Carga ESS            |
| Imprime                  | ✓ Puente             |
| Usado                    | Permite Ajuste       |
| Ajuste Retroactivo Auton | ático                |
|                          |                      |
|                          | Aceptar Cancelar     |

#### Alcance: global

Fórmula: se deberá crear la siguiente fórmula

|             |   | Generar Formula                                 |
|-------------|---|-------------------------------------------------|
| 🔵 Fórmulas  | ~ | Formula: SAC pag                                |
| Parámetros  | ~ | SI ([Mes]=6:[Valor1]: SI ([Mes]=12:[Valor2]:0)) |
| • Expresion | < |                                                 |
| O Testeo    |   |                                                 |
|             |   |                                                 |

#### SI ([Mes]=6;[Valor1]; SI ([Mes]=12;[Valor2];0))

Mes (78): asociar la búsqueda 338 que devuelve el mes liquidado

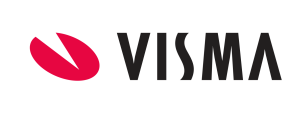

#### **INSTRUCTIVO**

PÁGINA 15 de 35 FECHA Abril 2023

Ajuste Anual de Ganancias 2022 - AFIP

| * SAC pagado real (02013) | Formula del C    | oncepto                                       |                   |                    |        |                 |          |      |
|---------------------------|------------------|-----------------------------------------------|-------------------|--------------------|--------|-----------------|----------|------|
| ● Conceptos ✓             | Formula:         | Formula: SAC pagado real (529) - Configurable |                   |                    |        |                 | Fórmulas | Búsq |
| Alcance                   | Expresion:       | SI ( Mes =6;                                  | Valor1 ; SI ( Me  | s =12; Valor2 ;0)) |        |                 |          |      |
| 🔵 Fórmulas                | Parámetros       | ,                                             | Obtencion de      | Parametros         |        |                 |          |      |
| O Acumuladores            | Parámetro<br>Mes | Código<br>78                                  | Manual<br>Novedad | Valor por Defecto  |        | Automatico      |          |      |
| O Modelos                 | Valor1<br>Valor2 | 1015<br>1016                                  | Global            | 0                  |        | 338- Mes de Lio | . N      | 2    |
| O Asientos Contables      |                  |                                               | Individual        | Depurable          | Config | Mes de Liq.     |          | -    |
| O Ganancias               |                  |                                               | Valor Minimo      | :                  |        |                 |          |      |

Valor1 (1015): asociar la búsqueda creada en el punto anterior, que devuelve el SAC real topeado de junio.

| * SAC pagado real (02013) | Formula del C    | oncepto      |                   |                          |        |               |               |       |
|---------------------------|------------------|--------------|-------------------|--------------------------|--------|---------------|---------------|-------|
| ● Conceptos ✓             | Formula:         | SAC pagado r | real (529) - Cont | eal (529) - Configurable |        |               | Fórmulas      | Búsqu |
| Alcance                   | Expresion:       | SI ( Mes =6; | Valor1 ; SI ( Me  | s =12; Valor2 ;0))       |        |               |               |       |
| 🔵 Fórmulas                | Parámetros       | ,            | Obtencion de      | Parametros               |        |               |               |       |
| O Acumuladores            | Parámetro<br>Mes | Código<br>78 | Manual<br>Novedad | Valor por Defecto        |        | Automatico    | 0             |       |
| O Modelos                 | Valor1<br>Valor2 | 1015<br>1016 | Global            | 0                        |        | 1041- SAC 1er | semestre to 🗸 | ·     |
| O Asientos Contables      |                  |              | Individual        | Depurable                | Config | SAC 1er semes | stre topeado  |       |
| O Ganancias               |                  |              | Valor Minimo      | :                        |        |               |               |       |
|                           |                  |              | Valor Maximo      | :                        |        |               |               |       |

Valor2 (1016): asociar la búsqueda creada en el punto anterior, que devuelve el SAC real topeado de diciembre.

| * SAC pagado real (02013)     | Formula del Concepto                                       |        |              |                   |        |                |                 |
|-------------------------------|------------------------------------------------------------|--------|--------------|-------------------|--------|----------------|-----------------|
| <ul> <li>Conceptos</li> </ul> | Formula: SAC pagado real (529) - Configurable              |        |              |                   | Filtro | Fórmulas Bú    |                 |
| Alcance                       | SI ( Mes =6; Valor1 ; SI ( Mes =12; Valor2 ;0)) Expresion: |        |              |                   |        |                |                 |
| 🔵 Fórmulas                    | Parámetros                                                 | ,      | Obtencion de | Parametros        |        |                |                 |
|                               | Parámetro                                                  | Código | Manual       |                   |        | 🖌 Automa       | tico            |
| O Acumuladores                | Mes                                                        | 78     | Novedad      | Valor por Defecto |        | Búsqueda       |                 |
| <b>O W U</b>                  | Valor1                                                     | 1015   | 🗌 Global     | 0                 |        | 1042- 540      | 2do semestre tr |
|                               | Valor2                                                     | 1016   | Estructura   |                   |        | IUTZ SAC       |                 |
| Acientes Contables            |                                                            |        |              |                   | _      | Descripción    |                 |
| O Asientos Contables          |                                                            |        | 🔄 Individual | Depurable         | Con    | fig SAC 2do se | emestre topeado |

Acumuladores: no se debe asociar a ningún acumulador

Modelos: asociar el concepto al modelo Recálculo Ganancias

|  |                                       | PÁGINA     |
|--|---------------------------------------|------------|
|  | INSTRUCTIVO                           | 16 de 35   |
|  | Aiusto Anual de Canancias 2022 AFIR   | FECHA      |
|  | Ajuste Anual de Ganancias 2022 - AFIP | Abril 2023 |

| VISMA Asistente de Conceptos  |                                                                                                    | Ayuda 😭                      |
|-------------------------------|----------------------------------------------------------------------------------------------------|------------------------------|
| * SAC pagado real (02013)     | Concepto: * SAC pagado real                                                                           |                              |
| <ul> <li>Conceptos</li> </ul> | T Iž                                                                                                  | Modelos                      |
| Alcance                       | **                                                                                                    |                              |
| ● Fórmulas                    | No seleccionados<br>Visibles: 109                                                                     | Seleccionados<br>Visibles: 1 |
| O Acumuladores                | Total: 109                                                                                            | Total: 1                     |
| O Modelos                     | 40 - Mensual Soporte FORMULA 2017<br>41 - Recalculo ajuste de ganancias 2021 sopor                    | 36 - Recalculo Ganancias     |
| O Asientos Contables          | 42 - Mensual SOPORTE(JULIO A DICIEMBRE)<br>43 - SAC SOPORTE NO TOCAR<br>44 - 2DO SAC SOPORTE NO TOCAR |                              |
| 🔿 Ganancias 🗸 🗸               | 45 - Ajuste anual 2021 SOPORTE NO TOCAR<br>47 - Premio<br>103 - modelo restricciones                  |                              |
| O Tipos Hora                  | 104 - modelo restricciones<br>108 - Mensuales Visma People I<br>109 - Mensuales Visma People II       |                              |
| O Tipos Licencias             | 110 - Mensuales VP III<br>125 - modelo restricciones 2                                                | •                            |
| O Imputación                  | 134 - modelo restricciones<br>135 - test lelelel<br>136 - test delete II                              |                              |
| O Vacaciones                  | 140 - mod test incomp<br>148 - Mensuales VP yy<br>159 - Modelo con restriccion alerta activos         |                              |
| O Sobregiros                  | 172 - tst123<br>175 - test Restricciones - 1234<br>177 - concepto trabajando un feriado               |                              |
|                               |                                                                                                    | Guardar                      |

### G) Búsqueda del concepto SAC topeado

Se debe crear una búsqueda que devuelva el valor del concepto creado en el punto F.

| Búsquedas    |                           | Ayuda            |
|--------------|---------------------------|------------------|
| Nombre:      | Cto 02013 SAC Real pagado |                  |
| Tipo Busq.:  | Concepto Liq. Actual 🗸 🗸  |                  |
| Caché:       |                           |                  |
| Descripción: | Cto 02013 SAC Real pagado |                  |
|              |                           | Aceptar Cancelar |

| VISMA         17 de 35                              |       | INSTRUCTIVO                           | PÁGINA     |  |
|-----------------------------------------------------|-------|---------------------------------------|------------|--|
|                                                     | VISMA | INSTRUCTIVO                           | 17 de 35   |  |
| Ajusto Anual do Canancias 2022 AELD                 |       | Aiusto Anual de Canancias 2022 AEID   | FECHA      |  |
| Ajuste Anual de Ganancias 2022 - AFIP<br>Abril 2023 |       | Ajuste Anual de Ganancias 2022 - AFIP | Abril 2023 |  |

#### H) Conceptos de aportes sobre SAC real topeado

Sobre el concepto de SAC real pagado, se deberá calcular los aportes correspondientes que reemplazarán a los aportes sobre las cuotas prorrateadas acumuladas, en el cálculo del impuesto. Se podrán copiar de otros conceptos similares de aportes para conservar el alcance y la fórmula.

#### Jubilación sobre SAC Real:

| Jubilacion(06002)  |       |                                   |      |                      | Alta Baja             | Modifica   | Copia 🔻 | Consultas 👻  |
|--------------------|-------|-----------------------------------|------|----------------------|-----------------------|------------|---------|--------------|
| Conceptos 🗸        | 03230 | Gratif. Especial<br>Univa Vez     | 3230 | No remunerativos     |                       | Global     | Concep  | to Existente |
| Alcance            | 03235 | Compensación<br>Gtos. Vivienda    | 3235 | No remunerativos     |                       | Global     | Sí      | Sí No        |
|                    | 03236 | * Dta Compensa<br>Gtos Vivienda   | 3236 | No remunerativos     | 01/06/2016 30/06/2016 | Individual | No      | Sí No        |
| Formulas 🗸 🗸       | 03240 | Adicional Art. 30                 | 3240 | No remunerativos     |                       | Estructura | Sí      | Sí No        |
| ) Acumuladores     | 03245 | Gratif. Extraord.<br>Acuerdo 2016 | 3245 | No remunerativos     | 01/06/2016 30/06/2016 | Estructura | Sí      | Sí No        |
| ) Modelos 🗸 🗸      | 04000 | * Adicional<br>Sicoss             | 4000 | Recibo Adicional     |                       | Global     | No      | Sí Sí        |
|                    | 04005 | * Premio Sicoss                   | 4005 | Recibo Adicional     |                       | Global     | No      | Sí No        |
| Asientos Contables | 04010 | * Fijo Asiento<br>Cero            | 4010 | Sueldo Remunerativo  |                       | Global     | No      | Sí No        |
| ) Ganancias        | 04015 | * Variable para<br>Asiento        | 4015 | Sueldo Remunerativo  |                       | Global     | No      | Sí No        |
| ) Tipos Hora       | 05000 | * HE Gcia<br>Imponible            | 5000 | Sueldo Remunerativo  |                       | Global     | No      | Sí Sí        |
| ) Tipos Licencias  | 05001 | * Hs Extras Gcia<br>Imp mes ant   | 5001 | Sueldo Remunerativo  |                       | Global     | No      | No No        |
|                    | 05002 | 05002                             | 5002 | Sueldo Remunerativo  |                       | Global     | Sí      | Sí Sí        |
| ) Imputación       | 06000 | * Porcentaje<br>Anssal            | 6000 | Aportes del Empleado |                       | Global     | No      | Sí No        |
| Magazianag         | 06002 | * Jubilacion                      | 6002 | Aportes del Empleado |                       | Global     | No      | Sí No        |

| VISMA |                                       | PÁGINA     |
|-------|---------------------------------------|------------|
|       | INSTRUCTIVO                           | 18 de 35   |
|       | Ajusto Apuel de Capapoias 2022 AFIR   | FECHA      |
|       | Ajuste Anual de Ganancias 2022 - AFIP | Abril 2023 |
|       |                                       | _          |

| Conceptos                |                         | Ayuda            |
|--------------------------|-------------------------|------------------|
| Tipo de Concepto:        | Aportes del Empleado(6) | $\checkmark$     |
| Codigo Externo:          | 06070                   |                  |
| Orden del Calculo:       | 6070                    |                  |
| Descripción:             | * Jubilacion s/SAC      |                  |
| Desc. Complementaria:    |                         |                  |
| Desc. Extendida:         |                         |                  |
| Cantidad de Decimales:   | 2                       |                  |
|                          | 🗹 Apertura de Costos    |                  |
| Validacion               |                         |                  |
| Vigencia D               | Desde:                  |                  |
| Vigencia I               | Hasta:                  |                  |
| Retroactivo              | Carga ESS               |                  |
| Imprime                  | ✓ Puente                |                  |
| 🗹 Usado                  | Permite Ajuste          |                  |
| Ajuste Retroactivo Autor | nático                  |                  |
|                          |                         |                  |
|                          |                         | Aceptar Cancelar |

**Fórmula:** se debe reemplazar la búsqueda asociada al parámetro MSR, por la búsqueda creada en el punto anterior, obteniendo el valor del SAC real topeado.

| * Jubilacion s/SAC(06070) | Formula del C      | oncepto        |                  |                   |    |        |             |                 |
|---------------------------|--------------------|----------------|------------------|-------------------|----|--------|-------------|-----------------|
| ● Conceptos ✓             | Formula:           | Jubilacion (10 | 94) - Configurab | le                | ~  | Filtro |             | Fórmulas Bú     |
| Alcance                   | Expresion:         | (( MSR - Mont  | to )* Porcentaje | /100)*(-1)        |    |        |             |                 |
| 🔵 Fórmulas                | Parámetros         | ,              | Obtencion de     | Parametros        |    |        |             |                 |
| O Acumuladores            | Parámetro<br>Monto | Código<br>51   | Novedad          | Valor por Defecto |    |        | Automat     | ico             |
| O Modelos 🗸               | MSR<br>Porcentaje  | 8<br>35        | Global           | 0                 |    |        | 1043- Cto 0 | 2013 SAC Real 🗸 |
| O Asientos Contables      |                    |                | 🗌 Individual     | Depurable         | Co | onfig  | Cto 02013 S | SAC Real pagado |

Acumuladores: no se debe asociar a ningún acumulador

Modelos: asociar el concepto al modelo Recálculo Ganancias

| VISMA |                                       | PÁGINA     |
|-------|---------------------------------------|------------|
|       | INSTRUCTIVO                           | 19 de 35   |
|       | Aiusto Anual de Canancias 2022 AFIR   | FECHA      |
|       | Ajuste Anual de Ganancias 2022 - AFIP | Abril 2023 |

| VISMA Asistente de Conceptos  | <b>⊳</b>                                                                                                |         | Ayuda                        | *   |
|-------------------------------|----------------------------------------------------------------------------------------------------|---------|------------------------------|-----|
| * Jubilacion s/SAC(06070)     | Concepto: * Jubilacion s/SAC                                                                            |         |                              |     |
| <ul> <li>Conceptos</li> </ul> |                                                                                                    | Modelos |                              | ^   |
| Alcance                       |                                                                                                    |         | ••                           |     |
| ● Fórmulas ✓                  | No seleccionados<br>Visibles:                                                                           | 109     | Seleccionados<br>Visibles: 1 |     |
| O Acumuladores                | Total:                                                                                                  | 109     | Total: 1                     |     |
| O Modelos 🗸                   | 1 - 1ra. Quincena<br>2 - 2da. Quincena<br>3 - Mensuales                                                 | ^       | 38 - Recalculo Ganancias     |     |
| O Asientos Contables          | 4 - Finales Renuncias<br>5 - Finales Despidos<br>6 - SAC                                                |         |                              |     |
| O Ganancias 🗸                 | 7 - Vacaciones<br>8 - Ajustes - Gratificaciones<br>9 - Otros                                            |         |                              |     |
| O Tipos Hora                  | 10 - Ajuste anual de Ganancias<br>11 - Finales Renuncias con Sueldo<br>12 - Finales Despidos con Sueldo |         |                              |     |
| O Tipos Licencias             | 13 - Anticipo<br>14 - Ajuste Gcias SAC                                                                  | ••      |                              |     |
| O Imputación                  | 15 - Temporada - Reserva de Puesto<br>16 - Ajuste y conceptos<br>17 - Ajuste Gcias SAC bbbb             |         |                              |     |
| O Vacaciones                  | 18 - Anticipo Vacaciones<br>19 - Finales Fallecimiento con Sueldo<br>20 - Pasantias                     |         |                              |     |
| O Sobregiros                  | 21 - Ajuste Prov SAC Negativa<br>23 - modelo Pocos conceptos<br>24 - Modelo Mx                          | ~       |                              | ~   |
|                               |                                                                                                    |         |                              |     |
|                               |                                                                                                    |         | Guar                         | uar |

Ganancias: asociar al ítem 5, incrementando sin prorrateo.

| * Jubilacion s/SAC(06070) |   | Concepto: * Jubilacion s/SAC                                                                                           |                                             |
|---------------------------|---|----------------------------------------------------------------------------------------------------|---------------------------------------------|
| Conceptos                 | ~ | Items                                                                                                    |                                             |
| Alcance                   | ~ |                                                                                                    | T 🚛 Modifica                                |
| 🔵 Fórmulas                | ~ | No seleccionados<br>Visibles: 114                                                                                      | Seleccionados<br>Visibles: 1                |
| O Acumuladores            |   | Total: 114                                                                                                    | Total: 1                                    |
| O Modelos                 | ~ | 1 - Remuneración Bruta         5 - 3           2 - Remuneración Exe         2           3 - Remuneración Pre         2 | lubilación y Ley - Suma - No Prorratea<br>X |
| O Asientos Contables      |   | 4 - Remuneración Otr<br>6 - Obra Social Items<br>7 - Sindicato                                                         | Ayuda                                       |
| O Ganancias               | ~ | 8 - Seguro de Vida<br>9 - Sepelio<br>10 - Cónyuge Prorratea el concepto                                                |                                             |
| 🔿 Tipos Hora              |   | 11 - Hijos<br>12 - Otras Cargas<br>O Todos los conceptos de ganancias                                                  | 5:                                          |
| O Tipos Licencias         |   | 13 - Cuota medico As<br>14 - Ap.Vol.Jubilacion<br>15 - Donaciones                                                      |                                             |
| O Imputación              |   | 15 - Deduccion Espec<br>17 - Ganancia No Imp<br>18 - Otras Deduccion                                                   |                                             |
| O Vacaciones              |   | 19 - Remuneración n<br>20 - Honorarios Médic<br>21 - Interses Prest H                                                  |                                             |
| O Sobregiros              |   | 22 - Fondo Riesgo/So<br>23 - Amortizacion Vel                                                                          | Aceptar Cancelar                            |

| VISMA |                                       | PÁGINA     |  |
|-------|---------------------------------------|------------|--|
|       | INSTRUCTIVO                           | 20 de 35   |  |
|       | Aiusto Anual de Canancias 2022 AFIR   | FECHA      |  |
|       | Ajuste Anual de Ganancias 2022 - AFIP | Abril 2023 |  |

Realizar los mismos pasos, creando conceptos para: Ley 19032 sobre SAC real, Obra Social para SAC real, Aportes Sindical sobre SAC real, realizando la copia de los respectivos conceptos y asociarlos en ganancias de la siguiente manera:

- Ley 19032 sobre SAC real, ítem 5
- Obra Social sobre SAC real, ítem 6
- Aporte Sindical sobre SAC real, ítem 7

Siempre sin prorrateo, incrementando.

**NOTA**: Tener en cuenta de replicar este concepto por tantos otros conceptos de cuota sindical tuviera, verificando el alcance por estructura.

#### ✓ Liquidación:

Continuar al punto 2 de este Instructivo donde se explica cómo realizar la liquidación de ajuste.

#### 2) Ajuste Anual de Ganancias:

**Utilizando la fórmula habitual (Cálculo Ganancias 2021)**, haciendo 12 procesos, uno por cada mes, lo que nos permitirá también hacer ajustes en diferentes ítems, como ser el 1, 5, 6, 7, 42, 43,o en conceptos como el 01023 ó el 12994 (que calcula el monto menor mensual del promedio del salario bruto sin SAC), incluir remuneraciones de otros empleos, etc.

#### Ajuste mes a mes utilizando la fórmula habitual de ganancias

Para estos ajustes, utilizaremos el concepto **13600 \* Recálculo Gcias**, el cual, posiblemente ya tenga creado en su base.

Alcance: global

Fórmula: Cálculo Ganancias 2021

| VISMA |                                       | PÁGINA     |
|-------|---------------------------------------|------------|
|       | INSTRUCTIVO                           | 21 de 35   |
|       | Aiusto Anual de Canancias 2022 AEIR   | FECHA      |
|       | Ajuste Anual de Ganancias 2022 - AFIP | Abril 2023 |

| VISMA Asistente de Conceptos  |                                        |                    |                              |                   |                     |                                            |                      | Ayuda 📩       |
|-------------------------------|----------------------------------------|--------------------|------------------------------|-------------------|---------------------|--------------------------------------------|----------------------|---------------|
| * Recalculo Gcias(13600)      | Formula del Con                        | cepto              |                              |                   |                     |                                            |                      |               |
| <ul> <li>Conceptos</li> </ul> | Formula: Ca                            | alculo Ganar       | ncias 2021 (516)             | - Sistema         | F                   | iltro                                      | Fórmulas             | Búsquedas     |
| Alcance                       | Expresion:                             |                    |                              |                   |                     |                                            |                      |               |
| ● Fórmulas ✓                  | Parámetros                             |                    | Obtencion de                 | Parametros        |                     |                                            |                      |               |
| O Acumuladores                | Parámetro<br>Base Tope de retenc       | Códic<br>tion 1003 | Novedad                      | Valor por Defecto |                     | Automati<br>Búsqueda                       | co                   | Filtro        |
| O Modelos 🗸                   | Beneficio<br>Bruto                     | 1140<br>75         | Global                       | 9999999999999999  |                     | Ninguna                                    | ~                    |               |
| O Asientos Contables          | Concepto A<br>Deducción Zona           | 1012               | Individual                   | Depurable         | Con                 | fig                                        |                      | Ĩ             |
| O Ganancias                   | Devuelve ganancias<br>Extranjero       | 1001 1141 78       | Valor Minimo:                | 0                 |                     |                                            |                      |               |
| O Tipos Hora                  | Mes de escala a tom<br>Monto           | ar 1005            | Valor Maximo:<br>Excepciones | 0                 |                     | J                                          |                      |               |
| O Tipos Licencias             | Monto Variable<br>Porcentaje a retener | 1029               | Por Estruct                  | ura               | Excep Reso<br>estru | olucion del parámetro<br>ucturas indicadas | o a nivel de estruct | tura para las |
| O Imputación                  | Sin prorrateo<br>Valor                 | 1006 V<br>143      | Por Emplea                   | ido               | Excep emp           | olución del parámetro<br>leados indicados  | o a nivel de emple:  | ado para los  |
| O Vacaciones                  | Alcance del Conce                      | ><br>epto          |                              |                   |                     |                                            |                      |               |
| O Sobregiros                  | ●Global ○Estruct                       | ura 🔿              |                              |                   |                     |                                            |                      |               |
|                               | Individual                             |                    |                              |                   |                     |                                            |                      |               |
|                               |                                        |                    |                              |                   |                     |                                            |                      | Guardar       |

La configuración de los parámetros debe ser la misma que utilizó en su momento, teniendo en cuenta los siguiente:

En la fórmula del concepto 13600, en los parámetros valor 1 y valor 2 tildar la opción de novedad manual, global y por estructura y luego ingresar como novedad por estructura EMPRESA los siguientes valores (utilizando la interfaz 2029):

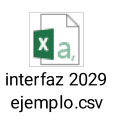

- Valor1 (1015):
- de enero a mayo, debe tener un valor de 225937
- de junio a octubre, debe tener un valor de 280792
- de noviembre a diciembre, debe tener un valor de 330000.
- Valor2 (1016):
- de enero a mayo, debe tener un valor de 260580

| VISMA |                                       | PÁGINA     |
|-------|---------------------------------------|------------|
|       | INSTRUCTIVO                           | 22 de 35   |
|       | Aiusto Anual de Canancias 2022 AFIR   | FECHA      |
|       | Ajuste Anual de Ganancias 2022 - AFIP | Abril 2023 |

- de junio a octubre, debe tener un valor de 324182

- de noviembre a diciembre, debe tener un valor de 431988

<u>IMPORTANTE:</u> la modificación de los importes de los parámetros VALOR 1 y VALOR 2 del concepto 13600 \* Recálculo Gcias debe realizarlas en los respectivos meses.

• Concepto A (1012), se debe colocar el número de concepto de impuesto con el que se haya liquidado el último proceso del mes anterior, según su fecha de pago.

Primer recalculo se debe indicar concepto 13000 y luego modificar a concepto 13600.

Acumuladores: ninguno

Modelos: Recálculo Ganancias

#### Consideraciones a tener en cuenta:

#### ✓ Ajuste SAC exento/gravado:

En el caso de que tenga que hacer algún ajuste de este tipo, debe realizarlo con un proceso en el mes que corresponda el ajuste, utilizando la fórmula habitual de ganancias (Cálculo Ganancias 2021), en el modelo de liquidación Recálculo Ganancias.

|   | PDF |  |
|---|-----|--|
| 4 |     |  |

Instructivo - AR - NOM - Remuneraciones Diciembre - Impuesto a las Ganancias - RG 5076 AFIP.pdf

#### ✔ Bono, Fallo de Caja u Otros Conceptos similares exentos/gravados:

En el caso de que, tenga que realizar ajuste sobre el concepto 01023 por ejemplo ingresando remuneraciones de otro empleador, debe realizarlo con un proceso en el mes que corresponda, **utilizando la fórmula habitual de ganancias (Cálculo Ganancias 2021), en el modelo de liquidación Recálculo Ganancias.** 

#### ✓ Remuneraciones con otro empleador:

En este caso el concepto que utilice para ingresar las novedades de otro empleador, debe estar asociado al modelo de liquidación Recálculo Ganancias, si es que necesita realizar algún tipo de ajuste.

Para que las novedades ingresen de manera automática del F572 como novedad a un concepto, debe tener configurado lo siguiente:

Desde Gestión de Nómina 🛛 Liquidar 🖾 Ganancias 🖾 Upload Form 572

| 💊 VISMA |                                       | PÁGINA     |  |  |
|---------|---------------------------------------|------------|--|--|
|         | INSTRUCTIVO                           | 23 de 35   |  |  |
|         | Aiusto Anual de Canancias 2022 AFID   | FECHA      |  |  |
|         | Ajuste Anual de Ganancias 2022 - AFIP | Abril 2023 |  |  |

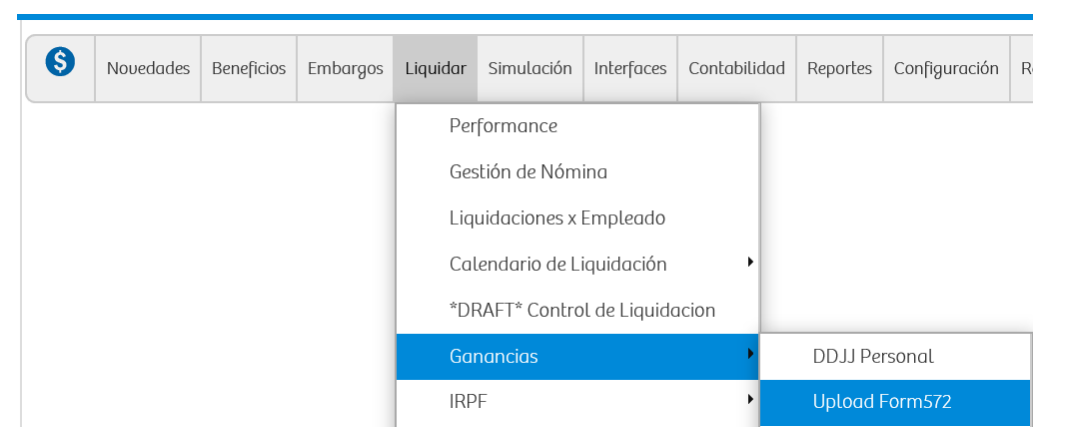

#### Ir a Configurar

| Subir Arch.          | Configurar Ayuda ★                                                        |
|----------------------|---------------------------------------------------------------------------|
| Archivo a<br>Cargar: | Browse                                                                    |
|                      | Para subir varias Declaraciones Juradas hay que comprimirlas en<br>un zip |
|                      | Cargar Cancelar                                                           |

En la columna 1 se debe colocar el número de concepto en donde queremos insertar la novedad.

Y en la columna 2, se debe colocar el número de parámetro donde se ingresará la novedad.

| Configuraci   | ón de Reportes    | ;                                             | Alta Baja | a Modifica Copiar Ayuda |                            |  |
|---------------|-------------------|-----------------------------------------------|-----------|-------------------------|----------------------------|--|
| Reporte: Inte | erfaz 572 Web(523 | 3)                                            |           | ~                       |                            |  |
| Nro Columna   | Тіро              | Etiqueta                                      | V. Num.   | V. AlfaNum.             | Accion Calculada Expresion |  |
| 1             | со                | Remuneraciones<br>Otro Empleador              | 700       | 00700                   | Sumar 0                    |  |
| 2             | PAR               | Parametro<br>Remuneraciones<br>Otro Empleador | 51        | 51                      | Sumar 0                    |  |
| 3             | со                | Regimen<br>Patagonia                          | 22        | 12998                   | Sumar 0                    |  |
| 4             | PAR               | Parametro<br>Regimen<br>Patagonia             | 51        |                         | Sumar 0                    |  |

| 💊 VISMA |                                       | PÁGINA     |
|---------|---------------------------------------|------------|
|         | INSTRUCTIVO                           | 24 de 35   |
|         | Aiusto Anual de Canancias 2022 AFIR   | FECHA      |
|         | Ajuste Anual de Ganancias 2022 - AFIP | Abril 2023 |

# Aclaración: no olvidarse de agregar dicho concepto a los acumuladores que utilice para calcular los promedios.

#### ✓ Liquidación:

#### Consideraciones:

- Deberá realizar un proceso de ajuste por cada mes en que el empleado haya estado activo, durante el período 2022. Dichos procesos deberán tener fecha de pago, el último día del mes liquidado, por ejemplo: 31/03/2022, 30/06/2022, etc.
- Se deberán cargar todas las declaraciones rectificativas del año 2022, que el personal haya presentado hasta el 31/03/2023.
- Informar a todos los empleados que tuvieron retenciones de Impuesto a las Ganancias en el año que cerró, que, en la liquidación anual de ajuste, se realizará el 100% de la retención anual del impuesto, a menos que en algunos casos, presenten una nota, solicitando que solo se les retenga el 35% quedando así establecida la deuda directamente entre el trabajador y la AFIP, desligando responsabilidad al agente de retención. Texto S/RG (AFIP) 2507 – BO: 20/10/2008.

Crear un proceso de liquidación para el modelo Recálculo Ganancias , para cada mes del año 2022. Por ejemplo, mes de enero 2022:

#### Luego:

1. Incorporar todos los empleados activos siguiendo el ejempl 01/2022. Recordar que, al personal ingresado con posterioridad, no corresponde incorporarlos a este proceso.

2. Liquidar. Este proceso, siguiendo el ejemplo, recalculará el impuesto de enero 2022, tomando los valores de los ítems a dicho mes, y considerando además las nuevas deducciones ingresadas por SIRADIG. De esta manera en caso de corresponder, recalculará también el valor de la Deducción Especial Incrementada del mes de enero, obteniendo así un nuevo valor de impuesto el cual se comparará con el ya descontado, y la diferencia ya sea a retener/devolver, se verá reflejada en el concepto \*Recalculo Ganancias (13600):

| VISMA |                                       | PÁGINA     |
|-------|---------------------------------------|------------|
|       | INSTRUCTIVO                           | 25 de 35   |
|       | Aiusto Anual de Canancias 2022 AFIR   | FECHA      |
|       | Ajuste Anual de Ganancias 2022 - AFIP | Abril 2023 |

| Modelo: Recalculo Ganancias 🗸 |                           |             |          |          |            | Emple   | eado |
|-------------------------------|---------------------------|-------------|----------|----------|------------|---------|------|
|                               | Proceso:                  | Legajo 8005 | i ajuste | noviembr | ~ <b>`</b> | Est     | ado  |
| Esta                          | Estado Proceso: Liquidado |             |          |          |            |         |      |
| Conce                         | ptos                      |             |          |          | Oper       | acione  | s 👻  |
| 1                             | 🔵 Imprin                  | nible 💿 No  | imprim   | ible 🔾   | Ambo       | s       |      |
| Código                        | Des                       | scripción   |          | Cantidad | м          | onto    | Im   |
| 01023                         | * Promedio p              | ara exentos |          | 0,00     | 181        | .818,18 | 1    |
| 12994                         | * Monto men               | or RG 5008  |          | 0,00     | 178        | .000,00 |      |
| 13600                         | * Recalculo G             | clas        |          | 0,00     |            | 158,33  |      |

En este proceso deben estar calculados los conceptos 01023, 12994 y 13600.

Los importes de los conceptos 01023 y 12994, en caso de que ingresen remuneraciones de otro empleador, deberán calcularse nuevamente, tomando estas novedades.

En el caso de que necesite realizar ajustes de otro tipo, que no impacten en los valores de los conceptos 01023 y 12994, estos deben ser iguales a los montos que tuvieron dichos conceptos al liquidar cada mes, con el proceso habitual, por ejemplo, la mensual, para que cada empleado se mantenga en el mismo tramo de la Deducción Especial Incrementada, que tenía al momento de realizar la liquidación mensual/quincenal, salvo, que necesite por algún motivo, modificar ese valor.

Para poder traer los mismos valores utilizados al realizar la liquidación mensual/quincenal debemos modificar la fórmula de los conceptos 01023 y 12994

✔ Concepto 01023:

La fórmula debe quedar de la siguiente manera:

|  |                                       | PÁGINA     |
|--|---------------------------------------|------------|
|  | INSTRUCTIVO                           | 26 de 35   |
|  | Ajusto Anual de Canancias 2022 AEIR   | FECHA      |
|  | Ajuste Anual de Ganancias 2022 - AFIP | Abril 2023 |
|  |                                       |            |

| nerar Formula         |                    |          |            |         |       |
|-----------------------|--------------------|----------|------------|---------|-------|
|                       |                    | Form     | ula: Prom  | edio pa | ra e  |
|                       |                    |          |            |         |       |
| SI ([)/alor]=[Liquid: | ali[Valor1];([Mont |          | vr]))      |         |       |
|                       |                    |          | vr ] ) )   |         |       |
|                       |                    |          |            |         |       |
|                       |                    |          |            |         |       |
|                       |                    |          |            |         |       |
|                       |                    |          |            |         |       |
|                       |                    |          |            |         |       |
|                       | La fórmula no      | puede te | ner mas de | 1200 ca | iraci |
| Parámetros            |                    |          | 0          |         |       |
| Valor                 |                    |          | Operad     | iores   |       |
| Valor1                |                    |          |            |         |       |
| Liquida               |                    |          | +          | -       |       |
| Divisor               |                    |          | =          | >=      | <     |
|                       |                    |          | >          | <       |       |

#### SI ([Valor]=[Liquida];[Valor1];([Monto]/[Divisor]))

En el parámetro Valor (143), se debe colocar una búsqueda que nos devuelva el modelo de liquidación, por ejemplo, la búsqueda 350

| * Promedio para exentos(01023) |   | Formula del Concepto |                |                   |                      |  |                              |  |
|--------------------------------|---|----------------------|----------------|-------------------|----------------------|--|------------------------------|--|
| Conceptos                      | ~ | Formula:             | Promedio par   | Fórmulas          |                      |  |                              |  |
| Alcance                        | ~ | Expresion:           | SI ( Valor = L | iquida ; Valor1 ; | ( Monto / Divisor )) |  |                              |  |
| 🔵 Fórmulas                     | ~ | Parámetros           |                | Obtencion de      | Parametros           |  |                              |  |
| O Acumuladoros                 |   | Parámetro            | Código         | Manual            |                      |  | 🖌 Automatico                 |  |
| O Acumuladores                 |   | Divisor              | 54             | Novedad           | Valor por Defecto    |  | Búsqueda                     |  |
| O Modelos                      | ~ | Liquida              | 140            | 🔄 Global          | 0                    |  | 350- Modelo de Liquidaciór 🗸 |  |
| Onidelos                       |   | Monto                | 51             | Estructura        |                      |  | Descrinción                  |  |
|                                |   | Valor                | 143            |                   |                      |  | Descripcion                  |  |

En liquida (140), se debe colocar como novedad global manual, el número del modelo de liquidación que tengamos en la base para el Recálculo Ganancias.

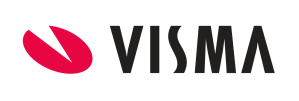

#### **INSTRUCTIVO**

PÁGINA 27 de 35 FECHA Abril 2023

## Ajuste Anual de Ganancias 2022 - AFIP

| Modelos de | Liquidación           | Alta Baja      | Modifica | Conceptos | Copia Conceptos | Incompat.    | Restricciones | Ayu | da     |
|------------|-----------------------|----------------|----------|-----------|-----------------|--------------|---------------|-----|--------|
|            |                       |                |          |           |                 |              |               |     | ×      |
| 27         | Ajuste Ganancias 2    |                |          |           | Proc            | eso Estandar | 1             | No  |        |
| 28         | Ajuste Ganancias 3    |                |          | N         | Proc            | eso Estandar | 1             | No  | $\cap$ |
| 29         | Ajuste Ganancias 4    |                |          | 3         | Proc            | eso Estandar | I             | No  |        |
| 30         | Ajuste Ganancias 5    |                |          |           | Proc            | eso Estandar | 1             | No  |        |
| 31         | Ajuste Ganancias 6    |                |          |           | Proc            | eso Estandar | I             | No  |        |
| 32         | BONOS                 |                |          |           | Proc            | eso Estandar | 1             | No  |        |
| 33         | Embargos              |                |          |           | Proc            | eso Estandar |               | Sí  |        |
| 34         | Modelo Prueba Dist Jo | ournal No Toca | r        |           | Proc            | eso Estandar | 1             | No  |        |
| 35         | Mensual DEV           |                |          |           | Proc            | eso Estandar | I             | No  |        |
| 36         | SAC DEV               |                |          |           | Proc            | eso Estandar | 1             | No  |        |
| 37         | Ajuste Ganancias año  | 2021           |          |           | Proc            | eso Estandar |               | Sí  |        |
| 38         | Recalculo Ganancias   |                |          |           | Proc            | eso Estandar |               | Sí  |        |
| 39         | Mensual Soporte FOR   | MULA 2017      |          |           | Proc            | eso Estandar | I             | No  |        |
| 40         | Mensual Soporte FOR   | MULA 2021      |          |           | Proc            | eso Estandar | 1             | No  |        |

| * Promedio para exentos(01023) | Formula del Concepto |            |                |                 |                       |        |        |
|--------------------------------|----------------------|------------|----------------|-----------------|-----------------------|--------|--------|
| ● Conceptos                    | ~                    | Formula:   | Promedio para  | a exentos (528) | - Configurable        | $\sim$ | Filtro |
| Alcance                        | ~                    | Expresion: | SI ( Valor = L | iquida ; Valor1 | ;( Monto / Divisor )) |        |        |
| ● Fórmulas                     | <                    | Parámetros | ,              | Obtencion de    | Parametros            |        |        |
|                                |                      | Parámetro  | Código         | 🖌 Manual        |                       |        |        |
|                                |                      | Divisor    | 54             | Novedad         | Valor por Defecto     |        |        |
| O Madalaa                      |                      | Liquida    | 140            | 🖌 Global        | 38                    |        |        |

En valor1 (1015), se debe colocar una búsqueda que nos devuelva el valor del concepto 01023, del último proceso del mes que estamos recalculando.

Para eso, debemos crear una búsqueda del tipo Sistema - Búsqueda Interna

| Búsquedas    |                                  | Ayuda            |
|--------------|----------------------------------|------------------|
| Nombre:      | Concepto 01023                   |                  |
| Tipo Busq.:  | Sistema - Búsqueda Interna 🛛 🗸 🗸 |                  |
| Caché:       |                                  |                  |
| Descripción: | Concepto 01023                   | ]                |
|              | Ecomula del Concente             | Aceptar Cancelar |

Se debe colocar la siguiente consulta:

| VISMA |                                       | PÁGINA     |
|-------|---------------------------------------|------------|
|       | INSTRUCTIVO                           | 28 de 35   |
|       | Aiusto Anual de Canancias 2022 AFIR   | FECHA      |
|       | Ajuste Anual de Ganancias 2022 - AFIP | Abril 2023 |

select top 1 detliq.dlimonto from cabliq inner join detliq on detliq.cliqnro = cabliq.cliqnro inner join concepto on concepto.concnro = detliq.concnro and concepto.conccod = 01023 inner join proceso on proceso.pronro = cabliq.pronro and month(proceso.profecpago) = month(Inicio\_Periodo) where empleado =Nro\_Ter order by profecpago desc, proceso.pronro desc

Al generarla, luego de empleado = hacer doble click en la variable Nro de Tercero

| Interna                                                                                                    | Ayuda                                                                                                    |
|----------------------------------------------------------------------------------------------------|----------------------------------------------------------------------------------------------------|
| Consulta:<br>select top 1 detliq.dlimonto from cabliq inner join detliq<br>on detliq.cliqnro = cabliq.cliqnro inner join concepto.conccod<br>concepto.concroro = detliq.concro and concepto.conccod<br>= 01023 inner join proceso on proceso.pronro =<br>cabliq.pronro and month(proceso.profecpago) = month<br>(Inicio_Periodo) where empleado = | Variable:<br>Cabecera de Liquidacion<br>Fecha de Fin de Periodo<br>Fecha de Finalizacion<br>Fecha de Inicio<br>Fecha de Inicio de Periodo<br>Nro de Concepto<br>Nro de Periodo<br>Nro de Periodo<br>Nro de tercero |
|                                                                                                    | Aceptar Cancelar                                                                                                    |

Y luego colocar el resto de la expresión: order by profecpago desc, proceso.pronro desc

En la parte de la expresión donde figura el número de concepto 01023, debe colocar el número de concepto que haya utilizado para calcular el monto promedio para exentos.

En monto (51), debe colocar la misma búsqueda que ya tenía asociada, por ejemplo 1002

| * Promedio para exentos(01023) |   | Formula del Co       | oncepto                                                        |              |                   |        |                          |              |
|--------------------------------|---|----------------------|----------------------------------------------------------------|--------------|-------------------|--------|--------------------------|--------------|
| Conceptos                      | ~ | Formula:             | Formula: Promedio para exentos (528) - Configurable            |              |                   |        |                          | Fórmulas     |
| O Alcance                      | ~ | Expresion:           | SI ( Valor = Liquida ; Valor1 ;( Monto / Divisor )) Expresion: |              |                   |        |                          |              |
| 🔵 Fórmulas                     | ~ | Parámetros           |                                                                | Obtencion de | Parametros        |        |                          |              |
| O Acumuladores                 |   | Parámetro<br>Divisor | Código<br>54                                                   | Novedad      | Valor por Defecto |        | Automatico<br>Búsqueda   |              |
| O Modelos                      | ~ | Liquida<br>Monto     | 140<br>51                                                      | Global       | 0                 |        | 1002- Acu181 B           | ruto s/SAC 🗸 |
| O Asientos Contables           |   | Valor<br>Valor1      | 143<br>1015                                                    | Individual   | Depurable         | Config | Acu181 Bruto s/<br>Enero | SAC desde    |

En divisor (54), debe colocar la búsqueda que ya tenía asociada, por ejemplo 998

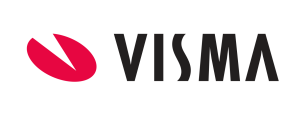

#### **INSTRUCTIVO**

PÁGINA 29 de 35 FECHA Abril 2023

### Ajuste Anual de Ganancias 2022 - AFIP

| * Promedio para exentos(01023) |   | Formula del C | oncepto        |                                 |                      |          |                                  |
|--------------------------------|---|---------------|----------------|---------------------------------|----------------------|----------|----------------------------------|
| Conceptos                      | ~ | Formula:      | Promedio par   | ra exentos (528) - Configurable |                      | ✓ Filtro | Fórmulas B                       |
| Alcance                        | ~ | Expresion:    | SI ( Valor = L | iquida ; Valor1 ;               | ( Monto / Divisor )) |          |                                  |
| 🔵 Fórmulas                     | ~ | Parámetros    |                | Obtencion de                    | Parametros           |          |                                  |
|                                |   | Parámetro     | Código         | Manual                          |                      |          | 🖌 Automatico                     |
| O Acumuladores                 |   | Divisor       | 54             | Novedad                         | Valor por Defecto    |          | Búsqueda                         |
| <b>A</b> 11 11                 |   | Liquida       | 140            | Global                          | 0                    |          | 998- Cantidad do moroo de V      |
| O Modelos                      | ~ | Monto         | 51             | Estructura                      |                      |          | 555- Califidad de meses de 🗸     |
|                                |   | Valor         | 143            |                                 |                      |          | Descripción                      |
| O Asientos Contables           |   | Valor1        | 1015           | Individual                      | Depurable            | Config   | Cantidad de meses desde<br>Enero |
| 0.0                            |   |               |                | Valor Minimo                    |                      |          |                                  |

#### Concepto 12994: Monto menor RG 5008

Opción 1) 12994 calculado de manera correcta mes a mes

La fórmula debe quedar de la siguiente manera:

| Monto menor RG 5008 | Generar Formula                                                                                                    |  |  |  |  |
|---------------------|----------------------------------------------------------------------------------------------------|--|--|--|--|
| 🔵 Fórmulas 🗸 🗸      | Formula: Monto menor RG 5008                                                                                                    |  |  |  |  |
| 🔵 Parámetros 🗸 🗸    | Ft ///Masl=12.00.6) AND //Valasl=[Lisuida])/(Masta). St //(Valasl=[Valas2])/(Valasd). St //(Valasd]/(Diviser)/c                              |  |  |  |  |
| Expresion           | St ([[vaioi 3],[vaioi 4],[Divisoi]);[Vaioi 2],[vaioi 3],[vaioi 4], St ([[vaioi 3],[vaioi 4], St ([[vaioi 1],[Divisoi]),[vaioi 4],[Divisoi])] |  |  |  |  |
| O Testeo            |                                                                                                    |  |  |  |  |
|                     |                                                                                                    |  |  |  |  |
|                     |                                                                                                    |  |  |  |  |

# SI (([Mes]=12 OR 6) AND ([Valor]=[Liquida]);[Monto]; SI (([Valor]=[Valor3]);[Valor4]; SI (([Valor1]/[Divisor])<[Valor2];([Valor1]/[Divisor]);[Valor2])))

Todos los parámetros ya existentes deben quedar configurados de la misma manera. En los dos nuevos parámetros Valor3 y Valor4, debe colocar lo siguiente:

Valor3 (1061): el número de modelo del Recálculo Ganancias

| * Monto menor RG 5008(12994) |   | Formula del Co                     | oncepto                         |                                      |                                                       |                                |                    |
|------------------------------|---|------------------------------------|---------------------------------|--------------------------------------|-------------------------------------------------------|--------------------------------|--------------------|
| Conceptos                    | • | Formula:                           | Monto menor                     | RG 5008 (520) -                      | Configurable                                          | ✓ Filtro                       |                    |
| Alcance                      | ~ | Expresion:                         | SI (( Mes =12<br>Valor4 ; SI (( | : OR 6) AND ( Va<br>Valor1 / Divisor | lor = Liquida ); Monto ;<br>)< Valor2 ;( Valor1 / Div | SI ( Valor =<br>risor ); Valor | Valor3 ;<br>r2 ))) |
| 🕒 Fórmulas                   | ~ | Parámetros Obtencion de Parametros |                                 |                                      |                                                       |                                |                    |
|                              |   | Parámetro                          | Código                          | 🖌 Manual                             |                                                       |                                | Automatico         |
| O Acumuladores               | ~ | Divisor                            | 54                              | Novedad                              | Valor por Defecto                                     |                                | Búsqueda           |
| <b>A</b>                     |   | Liquida                            | 140                             | 🖌 Global                             | 38                                                    |                                | Ninguna            |
| O Modelos                    | ~ | Mes                                | 78                              | Ectructura                           |                                                       |                                | Ninguna            |
|                              |   | Monto                              | 51                              |                                      |                                                       |                                | Descripción        |
| O Asientos Contables         |   | Valor                              | 143                             | Individual                           | Depurable                                             | Config                         |                    |
|                              |   | Valor1                             | 1015                            |                                      |                                                       |                                |                    |
| 🔿 Ganancias                  |   | Valor2                             | 1016                            | Valor Minimo:                        | 0                                                     |                                |                    |
|                              |   | Valor3                             | 1061                            | Valor Maximo:                        | 0                                                     |                                |                    |
|                              |   | 3/-14                              | 1000                            |                                      |                                                       |                                | -                  |

|         | INSTRUCTIVO                           | PÁGINA     |
|---------|---------------------------------------|------------|
| 💊 VISMA | INSTRUCTIVO                           | 30 de 35   |
|         | Aiusto Anual de Canancias 2022 AFID   | FECHA      |
|         | Ajuste Anual de Ganancias 2022 - AFIP | Abril 2023 |

Valor4(1062): debemos crear una búsqueda de sistema – búsqueda interna, como hicimos con el concepto 01023, colocando el número 12994

| Interna                                                                                                    |                                                                                                    |
|----------------------------------------------------------------------------------------------------|----------------------------------------------------------------------------------------------------|
| Consulta:                                                                                                    | Variable:                                                                                                    |
| select top 1 detliq.dlimonto from cabliq inner join detliq on<br>detliq.cliqnro = cabliq.cliqnro inner join concepto on<br>concepto.concnro = detliq.concnro and concepto.conccod =<br>12994 inner join proceso on proceso.pronro = cabliq.pronro<br>and month(proceso.profecpago) = month(Inicio_Periodo)<br>where empleado =Nro_Ter order by profecpago desc,<br>proceso.pronro desc | Cabecera de Liquidacion<br>Fecha de Fin de Periodo<br>Fecha de Finalizacion<br>Fecha de Inicio<br>Fecha de Inicio de Periodo<br>Nro de Concepto<br>Nro de Periodo<br>Nro de Proceso<br>Nro de tercero |

Opción 2) En caso de no querer realizar estas reconfiguraciones, es mantener la fórmula que ya tenía, asegurándose que las búsquedas utilizadas sean las mismas que usó en su momento, para que el resultado de los conceptos 01023 y 12994 sea el mismo, o bien, también se puede colocar en los conceptos la opción de permite ajuste, y cargarles por empleado la novedad de ajuste con el importe que se necesite. Se puede utilizar para esto la interfaz **2016 Importación de Novedades**, con vigencia por mes.

- Opción 3) En caso de no haber considerados las remuneración de otro empleador porque el empleado las informo fuera de fecha, generándole un beneficio que no corresponde o haberlas calculado de manera errónea el 12994 se podrá optar por los siguientes pasos:
  - Divisor (54): Tildar novedad manual, global y por estructura. Luego ingresar por interfaz 2029 los siguienes valores:

Desde 1/1 al 31/01 valor 1 Desde el 1/2 al 28/2 valor 2 Desde el 1/3 al 31/3 valor 3 Desde el 1/4 al 30/4 valor 4 Desde el 1/5 al 31/5 valor 5 Desde el 1/6 al 30/6 valor 1 Desde el 1/7 al 31/7 valor 2 Desde el 1/8 al 31/8 valor 3 Desde el 1/9 al 30/9 valor 4 Desde el 1/10 al 31/10 valor 5 Desde el 1/11 al 30/11 valor 1 Desde el 1/12 al 31/12 valor 2

|--|

#### **INSTRUCTIVO**

PÁGINA 31 de 35 FECHA Abril 2023

## Ajuste Anual de Ganancias 2022 - AFIP

| * Monto menor RG 5008(12994) | Formula del Co | Formula del Concepto                                                                                                    |                                                   |               |                      |        |             |
|------------------------------|----------------|----------------------------------------------------------------------------------------------------|---------------------------------------------------|---------------|----------------------|--------|-------------|
| Conceptos                    | ~              | Formula:                                                                                                    | Formula: Monto menor RG 5008 (520) - Configurable |               |                      |        |             |
| Alcance                      | ~              | SI (( Mes =12 OR 6) AND ( Valor = Liquida ); Monto ; SI ( Valor = Valor:<br>Valor4 ; SI (( Valor1 / Divisor )< Valor2 ;( Valor1 / Divisor ); Valor2 ))) |                                                   |               | = Valor3 ;<br>r2 ))) |        |             |
| 🔵 Fórmulas                   | <b>~</b>       | Parámetros                                                                                                    |                                                   | Obtencion de  | Parametros           |        |             |
|                              |                | Parámetro                                                                                                    | Código                                            | 🖌 Manual      |                      |        | Automatico  |
| O Acumuladores               | ✓              | Divisor                                                                                                    | 54                                                | Novedad       | Valor por Defecto    |        |             |
| <b>•</b> • • •               |                | Liquida                                                                                                    | 140                                               | 🖌 Global      | 38                   |        | Nissure     |
| O Modelos                    | ~              | Mes                                                                                                    | 78                                                | Ectructura    |                      |        | Ninguna     |
|                              |                | Monto                                                                                                    | 51                                                |               |                      |        | Descripción |
| Asientos Contables           |                | Valor                                                                                                    | 143                                               | Individual    | Depurable            | Config |             |
|                              |                | Valor1                                                                                                    | 1015                                              |               |                      |        |             |
| 🔘 Ganancias                  |                | Valor2                                                                                                    | 1016                                              | Valor Minimo: | 0                    |        |             |
|                              |                | Valor3                                                                                                    | 1061                                              | Valor Maximo: | 0                    |        |             |
|                              |                | 11-14                                                                                                    | 1000                                              |               |                      |        | -           |

- Valor 3 (1061): tildar novedad por excepcion individual e incoroporando a los empleados que tienen remuneraciones de otros empleadores e ingresar novedad individual cero.
- Valor 1 (1015): tildar novedad por excepcion individual e incorporando a los empleados que tiene remuneraciones de otros empleadores y generar 3 busquedas o reutilizarlas si ya las tienen configuradas: De la siguiente manera

| 1)                                                                        |                                                                         |                                                                                                    |
|---------------------------------------------------------------------------|-------------------------------------------------------------------------|----------------------------------------------------------------------------------------------------|
| Acumuladores Meses Fijos                                                  |                                                                         |                                                                                                    |
| Acumulac                                                                  | lor: Bruto SAC RG 5008 (177)                                            |                                                                                                    |
| Operación:<br>Sumatoria<br>Máximo<br>Promedio<br>Promedio sin 0<br>Mínimo | En Forma:<br>Bimestral<br>Semestral<br>Anual<br>Mes de inicio:<br>Enero | Incluye:<br>☐ Proceso Actual<br>✓ Periodo Actual (con Proc. Actual)<br>☐ Periodo Actual (sin Proc. Actual)<br>☐ Anterior Año/Periodo |
| Fecha Fase Activa                                                         | Cant. min. de meses acumulado                                           | s: 0 Excluir Valores en Cero                                                                                                    |
| 2)                                                                        |                                                                         |                                                                                                    |
| 🧔   👶 https://payroll.vismalatam.com/rhprox2/li                           | iq/busq_acum_mes_fijo_liq_00.asp?_M=&prognro=80                         | 12                                                                                                    |
| Acumuladores Meses Fijos                                                  |                                                                         |                                                                                                    |
| Acumulad                                                                  | lor: Bruto SAC RG 5008 (177)                                            |                                                                                                    |
| Operación:                                                                | En Forma:                                                               | Incluye:                                                                                                    |
| Sumatoria                                                                 | ⊖ Bimestral                                                             | Proceso Actual                                                                                                    |
| ○ Máximo                                                                  | ○ Semestral                                                             | Periodo Actual (con Proc. Actual)                                                                                                    |
| O Promedio                                                                | Anual                                                                   | Período Actual (sin Proc. Actual)                                                                                                    |
| O Promedio sin 0                                                          | Mes de inicio:                                                          | Anterior Año/Período                                                                                                    |
| ⊖ Mínimo                                                                  |                                                                         |                                                                                                    |
|                                                                           | Cant. min. de meses acumulado                                           | s: 0 Excluir Valores en Cero                                                                                                    |
| Fecha Fase Activa                                                         |                                                                         | 🔿 Cantidad 🖲 Monto                                                                                                    |
|                                                                           |                                                                         |                                                                                                    |

|                          |                                     |                                | PÁGINA |
|--------------------------|-------------------------------------|--------------------------------|--------|
| 💊 VISMA                  | INSTRU                              | 32 de 35                       |        |
|                          | Aiusto Anual do Ca                  | FECHA                          |        |
|                          | Ajuste Anual de Ga                  | Abril 2023                     |        |
| 3)                       |                                     |                                |        |
| Acumuladores Meses Fijos |                                     |                                |        |
|                          | Acumulador: Bruto SAC RG 5008 (177) |                                |        |
| Operación:<br>Sumatoria  | En Forma:<br>O Bimestral            | Incluye:<br>Proceso Actual     |        |
| ⊖ Máximo                 | ○ Semestral                         | Periodo Actual (con Proc. Act  | ual)   |
| ○ Promedio               | Anual                               | Período Actual (sin Proc. Actu | ual)   |
| ○ Promedio sin 0         | Mes de inicio:                      | Anterior Año/Período           |        |
|                          | Noviembre                           |                                |        |
|                          |                                     |                                |        |
|                          |                                     |                                |        |

Al momento de reliquidar los meses de enero a mayo colocar la búsqueda 1, de junio a noviembre colocar la búsqueda 2 y de noviembre a diciembre colocar la búsqueda 3.

Cant. min. de meses acumulados: 0

Excluir Valores en Cero

🔿 Cantidad 🖲 Monto

El concepto 13600, puede tener o no monto, dependiendo si corresponde o no, retención/devolución.

Este mismo proceso se debe replicar por cada mes del año 2022.

Fecha Fase Activa

3. Una vez finalizados estos procesos, se deberá llevar el valor del concepto 13600, al proceso de liquidación mensual de abril 2023.

Para ello, deberá crear si no existe un concepto llamado: Ajuste Anual Ganancias Año Anterior.

| Conceptos                  |                               | Ayuda        |
|----------------------------|-------------------------------|--------------|
| Tipo de Concepto:          | Ganancias(13)                 | $\checkmark$ |
| Codigo Externo:            | 13200                         |              |
| Orden del Calculo:         | 13200 ^                       |              |
| Descripción:               | Ajuste Ganancias Año Anterior |              |
| Desc. Complementaria:      |                               |              |
| Desc. Extendida:           | Ajuste Anual de Ganancias     |              |
| Cantidad de Decimales:     | 2 Apertura de Costos          |              |
| 🗌 Validacion<br>Vigencia D | Desde:                        |              |
| Vigencia I                 | lasta:                        |              |
| Retroactivo                | Carga ESS                     |              |
| ✓ Imprime                  | Puente                        |              |
| 🖌 Usado                    | ✓ Permite Ajuste              |              |
| Ajuste Retroactivo Autor   | nático                        |              |
|                            |                               |              |
|                            | Aceptar                       | Cancelar     |

| <b>VISMA</b> |                                       | PÁGINA     |
|--------------|---------------------------------------|------------|
|              | INSTRUCTIVO                           | 33 de 35   |
|              | Aiusto Anual de Canancias 2022 AEIR   | FECHA      |
|              | Ajuste Anual de Ganancias 2022 - AFIP | Abril 2023 |

Alcance: global

Fórmula: Monto Positivo

En el parámetro Monto se deberá traer con una búsqueda el concepto 13600 donde reflejamos el recálculo realizado mes a mes.

| Conceptos Meses Fijos                                                                                                    |                                                                                                 | Ayuda                                                                                                    |
|----------------------------------------------------------------------------------------------------|-------------------------------------------------------------------------------------------------|----------------------------------------------------------------------------------------------------|
| Concepto:<br>* Recalculo Gcias (13600)<br>Operacion:<br>• Sumatoria<br>Máximo<br>Promedio<br>Promedio sin 0<br>Mínimo<br>Primer Valor Encontrado<br>Ultimo Valor Encontrado<br>Obligatorio Cantidad Monto | En Forma:<br>Bimestre<br>Semestral<br>Mes de inicio:<br>Enero<br>Anual<br>Meses para Atras<br>1 | Incluye:<br>☐ Proceso Actual<br>☐ Período Actual (Con Proceso<br>Actual)<br>☐ Período Actual (Sin Proceso<br>Actual)<br>☑ Anterior Año/Período |
|                                                                                                    |                                                                                                 | Aceptar Cancelar                                                                                                    |

Acumuladores: asociar al acumulador 6 Neto

Modelos: asociar a los modelos de liquidación mensual, 2da quincena, despido y renuncias con sueldo.

| VISMA<br>A |                                       | PÁGINA     |
|------------|---------------------------------------|------------|
|            | INSTRUCTIVO                           | 34 de 35   |
|            | Aiusto Anual de Canancias 2022 AFIR   | FECHA      |
|            | Ajuste Anual de Ganancias 2022 - AFIP | Abril 2023 |

#### 3) SICORE

#### Cambio Legal

Se actualizará la exportación del SICORE adaptándose a la Versión 9 Reléase 8, habilitando las siguientes opciones de carga.

Se habilitan los comprobantes:

61 "Imp 787 – Ajuste Liquidación Anual" y

62 "Imp 787 – Ajuste Liquidación Anual – Devolución"

Para informar los ajustes al periodo anterior en las liquidaciones anuales (RG 4003/17, art 21 inc a) 4to párrafo y/o RG 2442/08, art 9). Se deberá consignar en el campo "fecha de retención" una fecha comprendida dentro del año anterior al ajuste.

#### Configuración Concepto ajuste ganancias en reporte SICORE

Este concepto **13200** Ajuste Ganancias Año Anterior, debe estar configurado igual que el concepto de Ganancias habitual en cuanto al Asiento Contable y estar agregado en el reporte de SICORE (Configuración

Reportes [] (14) SICORE [] Columnas: Nro columna 1, tipo CO, retención. Nro concepto en valor numérico y alfanumérico, y Nro columna 2, tipo CO, devolución, Nro concepto en valor numérico y alfanumérico.

Por ejemplo:

| Configu  | ración de Repoi | rtes       |         | Alta Baja   | a Modifi | ca Copiar | Ayuda     |
|----------|-----------------|------------|---------|-------------|----------|-----------|-----------|
| Reporte: | SICORE(14)      |            |         |             | ~        |           |           |
| Nro Colu | mna Tipo        | Etiqueta   | V. Num. | V. AlfaNum. | Accion   | Calculada | Expresion |
| 1        | CO              | Retención  | 13000   | 13000       | Sumar    | 0         |           |
| 1        | CO              | Retención  | 13250   | 13250       | Sumar    | 0         |           |
| 1        | CO              | Retención  | 13200   | 13200       | Sumar    | 0         |           |
| 1        | CO              | Retención  | 13007   | 13007       | Sumar    | 0         |           |
| 2        | CO              | Devolucion | 13060   | 13060       | Sumar    | 0         |           |
| 2        | CO              | Devolucion | 13250   | 13250       | Sumar    | 0         |           |
| 2        | CO              | Devolucion | 13000   | 13000       | Sumar    | 0         |           |
| 2        | CO              | Devolucion | 13200   | 13200       | Sumar    | 0         |           |
| 2        | CO              | Devolucion | 13006   | 13006       | Sumar    | 0         |           |
| 2        | CO              | Devolucion | 13007   | 13007       | Sumar    | 0         |           |
| 4        | AC              | Neto       | 6       |             | Sumar    | 0         |           |
| 5        | AC              | Gcia. Imp. | 7       |             | Sumar    | 0         |           |

#### Recordatorio:

Verificar que el modelo de Ajuste Anual de ganancias tenga la tilde de final, como así también todos los modelos de liquidación Final.

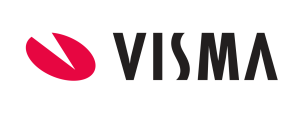

#### INSTRUCTIVO

PÁGINA 35 de 35 FECHA Abril 2023

# Ajuste Anual de Ganancias 2022 - AFIP

| Modelos de Li  | nuidación Alta Raia Modif    | ca Concontos Con | ia Concontos  | Incompat    | octriccionos | Ayuda |
|----------------|------------------------------|------------------|---------------|-------------|--------------|-------|
| WIGGEIGS GE EI |                              |                  |               | Incompat.   | esurcciones  | Ayuua |
|                |                              |                  |               |             |              | *     |
|                |                              |                  |               | T           |              |       |
| Código         | Descripción                  |                  | Tip           | o de Modelo | F            | inal  |
| 1              | 1ra. Quincena                |                  | Proceso Estan | dar         | 1            | lo    |
| 2              | 2da. Quincena                |                  | Proceso Estan | dar         | N            | lo    |
| 3              | Hensuales                    |                  | Froceso Estan | lar         | _            |       |
| 4              | Finales Renuncias            |                  | Proceso Estan | dar         | 5            | Sí    |
| 5              | Finales Despidos             |                  | Proceso Estan | dar         | 5            | Sí    |
| 6              | SAC                          |                  | Proceso Estam | dar         | -            |       |
| 7              | Vacaciones                   |                  | Proceso Estan | dar         | I I          | lo    |
| 8              | Ajustes - Gratificaciones    |                  | Proceso Estan | dar         | I.           | lo    |
| 9              | Bonus                        |                  | Proceso Estan | dar         | I            | 10    |
| 10             | Ajuste anual de Ganancias    |                  | Proceso Estan | dar         | 5            | Sí    |
| 11             | Finales Renuncias con Sueldo |                  | Proceso Estan | iar         | -            | si    |
| 12             | Finales Despidos con Sueldo  |                  | Proceso Estan | dar         | 9            | Sí    |

Fin del Instructivo.